# Alibaba Cloud 云服#器ECS

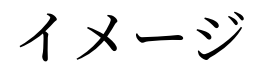

Document Version20200410

## 目次

| 1             |
|---------------|
| 8             |
| 8             |
| 11            |
| 12            |
| . 12          |
| 12            |
| 17            |
| . 18          |
| . 22          |
| .28           |
| . 30          |
| .30           |
| . 35          |
| .38           |
| 41            |
| . 47          |
| . 53          |
| .55           |
| . 58          |
| . 60          |
| .63           |
| .65           |
| 67            |
| 70            |
| 71            |
| • • • • • • • |

## 1イメージ

イメージは、ECS インスタンス用の実行環境テンプレートです。 一般的に、オペレーティングシ ステムおよびプレインストールソフトウェアを含みます。 イメージはファイルコピーとして機能 し、複数のディスクからのデータを含みます。 これらのディスクは、1 つのシステムディスクま たは、システムディスクおよびデータディスクの組み合わせになります。

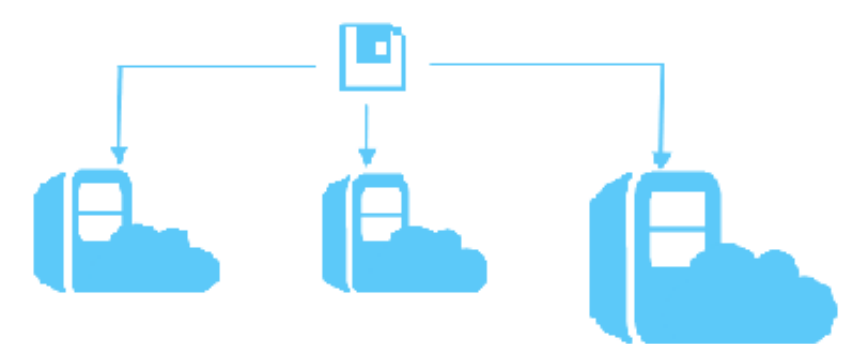

#### イメージの概要

ECS により、イメージリソースへ簡単にアクセスできる広範囲のイメージタイプが提供されます。

| イメージ<br>タイプ       | タイプの説明                                                                                                    | テクニカルサポート                                                                                                    |
|-------------------|----------------------------------------------------------------------------------------------------|----------------------------------------------------------------------------------------------------|
| パブリッ<br>クイメー<br>ジ | <ul> <li>Alibaba Cloud により提供されるパブリックイメージの<br/>タイプは、以下になります。</li> <li>Alibaba Cloud Linux イメージ: Alibaba Cloud for<br/>ECS により提供されるカスタマイズされたネイティ<br/>ブなオペレーティングシステムです。 Alibaba Cloud<br/>Linux イメージに対しては厳しいテストが行われ、セ<br/>キュリティ、安定性、正常な起動と操作が保証されま<br/>す。</li> <li>サードパーティ商用イメージおよびオープンソース<br/>のライセンス済みイメージ: このようなイメージに<br/>は、Windows Server、Ubuntu、CentOS、Red Hat<br/>Enterprise Linux、Debian、SUSE Linux、FreeBSD<br/>および CoreOS が含まれます。 これらのイメージに<br/>対しては、Alibaba Cloud による厳しいテストが行わ<br/>れ、セキュリティ、安定性、および正常な起動と操作<br/>が保証されます。</li> </ul> | <ul> <li>Alibaba Cloud Linux<br/>イメージ: Alibaba<br/>Cloud により、「テク<br/>ニカルサポート」が提<br/>供されます。</li> <li>サードパーティ商用イ<br/>メージおよびオープン<br/>ソースのライセンス<br/>済みイメージ: OS ベ<br/>ンダーまたはオープ<br/>ンソースコミュニティ<br/>に連絡してテクニカル<br/>サポートを求めるこ<br/>とができます。加え<br/>て、Alibaba Cloud に<br/>より、さまざまなイ<br/>メージに関連する問題<br/>およびシステムに関連<br/>する問題の調査を支援<br/>するテクニカルサポー<br/>トが提供されます。</li> </ul> |
| カスタム<br>イメージ      | カスタムイメージには、インポートされたイメージ、パ<br>ブリックイメージおよび Alibaba Cloud マーケットプレ<br>イスイメージから作成されたイメージが含まれます。                                                                                                    | OS ベンダーに連絡して<br>テクニカルサポートを求<br>めることができます。加<br>えて、Alibaba Cloud に<br>より問題の調査に関する<br>テクニカルサポートが提<br>供されます                                                                                                    |

| イメージ                      | タイプの説明                                                                                                    | テクニカルサポート                              |
|---------------------------|----------------------------------------------------------------------------------------------------|----------------------------------------|
| タイプ                       |                                                                                                    |                                        |
| マーケッ<br>トプレイ<br>スイメー<br>ジ | 「マーケットプレイス」イメージは、ISV (Independent<br>Software Vendors) によりライセンス済みで提供さ<br>れ、Alibaba Cloud マーケットプレイスで販売されてい<br>ます。 このようなイメージについては、それぞれの ISV<br>および Alibaba Cloud による厳しいテストが行われ、セ<br>キュリティが保証されます。<br>マーケットプレイスイメージは、アプリケーションに必<br>要な OS だけではなく、設定環境も提供されます。 これ<br>により、複雑なインストールおよび設定処理が必要な<br>く、ワンクリックでの ECS のデプロイに有用です。 | テクニカルサポートに関<br>して、イメージベンダー<br>に連絡できます。 |

パブリックイメージ

完全にライセンスを取得済みのパブリックイメージにより、高い安定性を備えたオペレーティン グ環境が提供されます。 パブリックイメージを基にお使いのアプリケーション環境をカスタマイ ズできます。 さまざまなインスタンスタイプが利用可能なさまざまなパブリックイメージに対応 します。 パブリックイメージリリースのビルトインサービスについて詳しくは、OS ベンダーの 公式 Web サイトをご参照ください。

Alibaba Cloud は定期的にパブリックイメージのリリースおよび更新を行っています。 詳しく は、「イメージのリリースノート」をご参照ください。 利用可能なパブリックイメージは、「 ECS コンソールでのパブリックイメージリスト」から参照できます。 ECS パブリックイメージ は、以下の表のようになります。

| OS タイプ                    | OS バージョン                                                                                                    | OS タイプ   | <b>05</b> バージョン                                                                                                    |
|---------------------------|----------------------------------------------------------------------------------------------------|----------|----------------------------------------------------------------------------------------------------|
| Windows<br>Server         | <ul> <li>Windows Server 2008 Standard Edition<br/>SP2 32-bit</li> <li>Windows Server 2008 R2 Enterprise<br/>Edition 64-bit</li> <li>Windows Server 2008 R2 Enterprise<br/>Edition 64-bit</li> <li>Windows Server 2012 R2 Datacenter 64-<br/>bit</li> <li>Windows Server 2012 R2 Datacenter 64-<br/>bit</li> <li>Windows Server 2016 R2 Datacenter 64-<br/>bit</li> <li>Windows Server 2016 R2 Datacenter 64-<br/>bit</li> <li>Windows Server Version 1709 Datacenter<br/>64-bit</li> <li>Windows Server Version 1709 Datacenter<br/>64-bit</li> </ul> | CentOS   | <ul> <li>CentOS 6.8 64-bit</li> <li>CentOS 6.8 32-bit</li> <li>CentOS 7.2 64-bit</li> <li>CentOS 7.3 64-bit</li> <li>CentOS 7.4 64-bit</li> <li>CentOS 7.5 64-bit</li> <li>CentOS 7.6 64-bit</li> </ul> |
| SUSE<br>Linux             | <ul> <li>SUSE Linux Enterprise Server 11 SP4 64-<br/>bit</li> <li>SUSE Linux Enterprise Server 12 SP4 64-<br/>bit</li> </ul>                                                                                                    | Debian   | <ul><li>Debian 8.9 64-bit</li><li>Debian 9.6 64-bit</li></ul>                                                                                                    |
| Red Hat                   | <ul> <li>Red Hat Enterprise Linux 7.5 64-bit</li> <li>Red Hat Enterprise Linux 7.4 64-bit</li> <li>Red Hat Enterprise Linux 6.9 64-bit</li> </ul>                                                                                                    | Ubuntu   | <ul> <li>Ubuntu 14.04 64-<br/>bit</li> <li>Ubuntu 14.04 32-<br/>bit</li> <li>Ubuntu 16.04 64-<br/>bit</li> <li>Ubuntu 16.04 32-<br/>bit</li> <li>Ubuntu 18.04 64-<br/>bit</li> </ul>                    |
| FreeBSD                   | FreeBSD 11.1 64-bit                                                                                                    | OpenSUSE | OpenSUSE 42.3 64-<br>bit                                                                                                    |
| Alibaba<br>Cloud<br>Linux | Alibaba Cloud Linux 17.1 64-bit                                                                                                    | CoreOS   | CoreOS 1465.8.0 64-<br>bit                                                                                                    |

## カスタムイメージ

カスタムイメージが正常に作成、またはインポートされた後、イメージのステータスは Available になります。 その後、このイメージを使い、インスタンスを作成し、イメージを他の Alibaba Cloud アカウントと共有するか、ご利用のアカウントの他の Alibaba Cloud リージョン にイメージをコピーします。 一般的なカスタムイメージの使用方法は、以下のようになります。

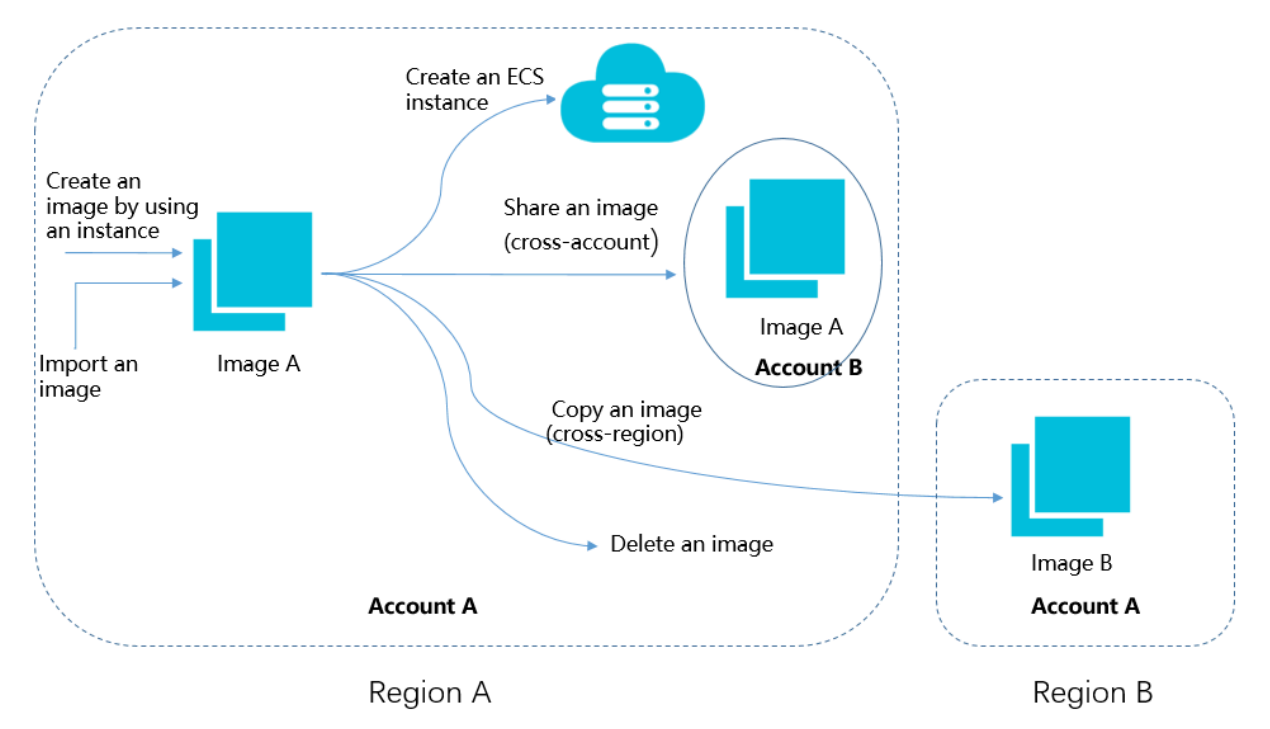

以下の方法により、カスタムイメージを作成できます。

- スナップショットによるカスタムイメージの作成
- インスタンスによるカスタムイメージの作成
- オンプレミスカスタムイメージのインポート

## 📃 注:

カスタムイメージは以下の形式のうち のいずれかでインポートされる必要があります: VHD、qcow2 または RAW。 カスタムイメージが他の形式だった場合、ECS で実行する前に 変換する必要があります。 詳しくは、「イメージファイル形式の変換」をご参照ください。

カスタムイメージの作成後、以下の操作が実行できます。

- インスタンスの OS の置き換え
- 1つのリージョンから他のリージョンへのカスタムイメージのコピー
- 他の Alibaba Cloud アカウントとのカスタムイメージの共有
- カスタムイメージのオンプレミステスト環境またはプライベートクラウド環境へのエクスポート

• お使いのカスタムイメージの管理

## 課金の詳細

支払いまたは事前承認を完了するには、関連されたクレジットカードまたは PayPal アカウント で十分な残高を維持することをお勧めします。詳細は、料金の概要をご参照ください。

ECS イメージの課金の詳細は以下のようになります。

| イメージタイプ           | 課金の説明                                                                                                    |
|-------------------|----------------------------------------------------------------------------------------------------|
| パブリックイメー<br>ジ     | <ul> <li>Windows Server パブリックイメージ、および Red Hat Enterprise Linux パブリックイメージのみ料金が発生し、インスタンス作成時の課金が含まれます。Windows Sever パブリックイメージまたは Red Hat Enterprise Linux パブリックイメージはそれぞれ、Microsoft または Red Hat による認証ライセンスおよび正規サポートが提供されます。</li> <li>Red Hat Enterprise Linux: 課金はインスタンスタイプに関連します。</li> <li>Windows Server: 中国本土の Alibaba Cloud のリージョンでは無料です。他の国およびリージョンでは、Windows Server パブリックイメージの使用には料金が発生します。</li> <li>他のパブリックイメージが無料で利用できます。</li> </ul>     |
| カスタムイメージ          | <ul> <li>「スナップショットによるカスタムイメージの作成」を行なった場合</li> <li>Alibaba Cloud マーケットプレイスから提供されたシステムディスク<br/>スナップショットを使用したイメージの場合、イメージに対する料金<br/>およびスナップショット容量に対する料金が課金されます。</li> <li>システムディスクスナップショットを使用したイメージが Alibaba<br/>Cloud マーケットプレイスから提供されたものではない場合、スナッ<br/>プショット容量に対する料金が課金されます。</li> <li>「インスタンスによるカスタムイメージの作成」を行なった場合、イン<br/>スタンスを使用したイメージが Alibaba Cloud マーケットプレイスか<br/>ら提供されている場合、Alibaba Cloud マーケットプレイスの課金ポリ<br/>シーおよび ISV が適用されます。</li> </ul> |
| マーケットプレイ<br>スイメージ | ISV の課金ポリシーの適用されます。                                                                                                    |
| 共有イメージ            | 共有イメージが Alibaba Cloud マーケットプレイスから提供されている場<br>合、ISV の課金ポリシーが適用されます。                                                                                                    |

#### 関連する操作

コンソール操作

- 「カスタマイズイメージからインスタンスの作成」が行えます。
- ECS インスタンスのシステムディスクを、以下のいずれかの方法によって変更できます。
  - 「パブリックイメージによるシステムディスクのイメージの置き換え」
  - 「非パブリックイメージによるシステムディスクのイメージの置き換え」
- 以下の方法により、カスタマムイメージを取得できます。
  - 「スナップショットによるカスタムイメージの作成」
  - 「インスタンスによるカスタムイメージの作成」
  - 「オンプレミスカスタムイメージのインポート」
- カスタムイメージの作成後、以下の操作が実行できます。
  - 「1 つのリージョンから他のリージョンへのカスタムイメージのコピー」
  - 「他の Alibaba Cloud アカウントとのカスタムイメージの共有」
  - 「オンプレミステスト環境またはプライベートクラウド環境へのカスタムイメージのエク スポート」

**API** 操作

詳しくは、「イメージに関する API」をご参照ください。

## 2 イメージ

## 2.1 イメージリリースノート

ここでは、イメージのリリースノートと関連する更新について説明します。

## 2019年1月3日

| リリース       | 説明                                                                                                    |
|------------|----------------------------------------------------------------------------------------------------|
| Debian 9.6 | <ul> <li>イメージ ID: debian_9_06_64_20G_alibase_20190103.vhd</li> <li>カーネルのバージョン: 4.9.0-8-amd64</li> <li>リリース: すべてのリージョン</li> <li>新着情報: systemd-networkd サービスの有効化</li> </ul> |

## 2018年12月22日

| リリース                         | 説明                                                                                                    |
|------------------------------|----------------------------------------------------------------------------------------------------|
| Windows Server バー<br>ジョン1809 | <ul> <li>イメージID:</li> <li>winsvr_64_dtcC_1809_zh-cn_40G_alibase_20181222.vhd<br/>(中国語版)</li> <li>winsvr_64_dtcC_1809_en-us_40G_alibase_20181222.vhd<br/>(英語版)</li> <li>リリース:中国(張家口)</li> <li>新着情報:</li> </ul> |
|                              | <ul> <li>イメージを最新パッチ KB4483235 (2018 年 12 月リリース)<br/>に更新</li> <li>Sysprep ツールを使用したイメージの一般化</li> </ul>                                                                                                    |
| Windows Server 2008 R2       | <ul> <li>イメージ ID: win2008r2_64_ent_sp1_en-us_40G_ali<br/>base_20181222.vhd (英語版)</li> <li>リリース: 全てのリージョン</li> <li>新着情報:</li> </ul>                                                                            |
|                              | <ul> <li>イメージを最新パッチ KB3371318 (2018 年 12 月リリース)<br/>に更新。その結果、RDP 接続を確立するには、Windows ク<br/>ライアントを最新のパッチで更新する必要があります。</li> <li>NET Framework を 4.7.2 ヘアップグレード</li> <li>Sysprep ツールを使用したイメージの一般化</li> </ul>       |

## 2018年12月20日

| リリース                   | 説明                                                                                                    |  |  |  |  |  |
|------------------------|----------------------------------------------------------------------------------------------------|--|--|--|--|--|
| Windows Server 2008 R2 | イメージID: win2008r2_64_ent_sp1_zh-cn_40G_ali<br>base_20181220.vhd (中国語版)<br>リリース: 全てのリージョン<br>新着情報:                                                                                                    |  |  |  |  |  |
|                        | <ul> <li>イメージを最新パッチ KB4471318 (2018 年 12 月リリース)<br/>に更新 その結果、RDP 接続を確立するには、Windows クラ<br/>イアントを最新のパッチで更新する必要があります。</li> <li>NET Framework を 4.7.2 ヘアップグレード</li> <li>Sysprep ツールを使用したイメージの一般化</li> </ul> |  |  |  |  |  |
| Windows Server 2012 R2 | ・ イメージ ID:                                                                                                    |  |  |  |  |  |
|                        | <ul> <li>win2012r2_64_dtc_9600_zh-cn_40G_alibase_20181220.</li> <li>vhd (中国語版)</li> <li>win2012r2_64_dtc_9600_en-us_40G_alibase_20181220.</li> <li>vhd (英語版)</li> </ul>                                 |  |  |  |  |  |
|                        | <ul> <li>リリース: 全てのリージョン</li> <li>新着情報:</li> </ul>                                                                                                    |  |  |  |  |  |
|                        | <ul> <li>イメージを最新パッチ KB4471320 (2018 年 12 月リリース)<br/>に更新 その結果、RDP 接続を確立するには、Windows クラ<br/>イアントを最新のパッチで更新する必要があります。</li> <li>NET Framework を 4.7.2 ヘアップグレード</li> <li>Sysprep ツールを使用したイメージの一般化</li> </ul> |  |  |  |  |  |
| Windows Server 2016    | ・ イメージ ID:                                                                                                    |  |  |  |  |  |
|                        | <ul> <li>win2016_64_dtc_1607_zh-cn_40G_alibase_20181220.vhd<br/>(中国語版)</li> <li>win2016_64_dtc_1607_en-us_40G_alibase_20181220.vhd<br/>(英語版)</li> <li>リリース:全てのリージョン</li> <li>新着情報:</li> </ul>           |  |  |  |  |  |
|                        | <ul> <li>イメージを最新パッチ KB4471321 (2018 年 12 月 にリリース) に更新 その結果、RDP 接続を確立するには、Windows クライアントを最新のパッチで更新する必要があります。</li> <li>NET Framework を 4.7.2 ヘアップグレード</li> <li>Sysprep ツールを使用したイメージの一般化</li> </ul>        |  |  |  |  |  |

## 2018年12月12日

| リリース         | 説明                                                                                                    |
|--------------|----------------------------------------------------------------------------------------------------|
| CentOS 7.6   | <ul> <li>イメージ ID: centos_7_05_64_20G_alibase_20181212.vhd</li> <li>カーネルバージョン: 3.10.0-957.1.3.el7.x86_64</li> <li>リリース: 全てのリージョン</li> <li>新着情報: 最新のシステムパッチへ更新</li> </ul>                                                                                                    |
| Debian 9.6   | <ul> <li>イメージ ID: debian_9_06_64_20G_alibase_20181212.vhd</li> <li>カーネルのバージョン: 4.9.0-8-amd64</li> <li>リリース: 全てのリージョン</li> <li>新着情報: <ul> <li>最新のシステムパッチへ更新</li> <li>cloud-init のバージョンの更新</li> <li>時間サービスを有効化 (時間同期)</li> <li>GRUB_TIMEOUT = 1 に設定</li> </ul> </li> <li>既知の問題点: クラシックネットワーク設定の問題点</li> </ul> |
| Ubuntu 18.04 | <ul> <li>イメージ ID: ubuntu_18_04_64_20G_alibase_20181212.vhd</li> <li>カーネルバージョン: 4.15.0-42-generic</li> <li>リリース: 全てのリージョン</li> <li>新着情報: <ul> <li>最新のシステムパッチへ更新</li> <li>cloud-init のバージョンの更新</li> <li>時間サービスを有効化(時間同期)</li> <li>GRUB_TIMEOUT = 1 に設定</li> </ul> </li> </ul>                                 |

## 2018年12月10日

| リリース       | 説明                                                                                                    |
|------------|----------------------------------------------------------------------------------------------------|
| CentOS 7.5 | <ul> <li>イメージ ID: centos_7_05_64_20G_alibase_20181210.vhd</li> <li>カーネルバージョン: 3.10.0-862.3.3.el7.x86_64</li> <li>リリース: 全てのリージョン</li> <li>新着情報:</li> </ul> |
|            | <ul> <li>最新のシステムパッチへ更新</li> <li>cloud-init のバージョンの更新</li> <li>時間サービスを有効化 (時間同期)</li> <li>デフォルトでパスワードログインを無効化</li> <li>GRUB_TIMEOUT = 1 に設定</li> </ul>     |

## 2.2 既知の問題

ここでは、さまざまなオペレーティングシステムにおける Alibaba Cloud イメージに関する既知 の問題とその修正方法について説明します。

## Debian: クラシックネットワーク設定の問題

- 問題: Debian システムはデフォルトで systemd-networkd サービスを無効にしているため、 IP アドレスを動的ホスト構成プロトコル (DHCP) を介してクラシックネットワークインスタン スに自動的に割り当てることはできません。
- ・ イメージ ID: debian\_9\_06\_64\_20G\_alibase\_20181212.vhd
- ・ 修正:次のコマンドを実行して問題を解決します。

systemctl enable systemd-networkd systemctl start systemd-networkd

## 3イメージリリース記録

## 3.1 カスタムイメージの作成

## 3.1.1 スナップショットを使用したカスタムイメージの作成

カスタムイメージを使用すると、同一の OS および環境データを使用して複数の ECS インスタン スを作成できます。

カスタムイメージは ECS ディスクスナップショットに基づいています。 イメージから作成された ECS インスタンスに対して、同じ設定も異なる設定もできます。

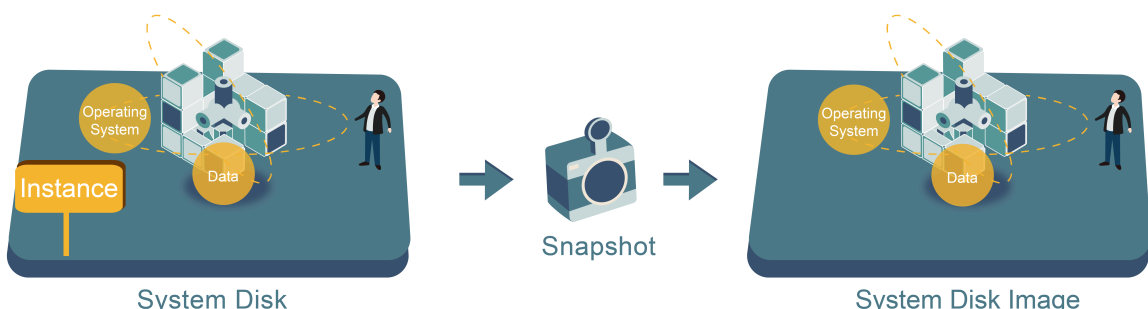

System Disk Image

インスタンスを使用してイメージを作成することもできます。詳細については、「インスタンス を使用したカスタムイメージの作成」をご参照ください。

スナップショットから作成されたカスタムイメージのセキュリティを強化するには、「Alibaba Cloud カスタムイメージのセキュリティ提案」をご参照ください。

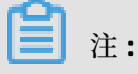

- カスタムイメージはリージョンを越えて使用することはできません。
- カスタムイメージから作成されたインスタンスのオペレーティングシステムを変更すること ができ、カスタムイメージは引き続き使用可能です。詳細については、「システムディスク の変更 (カスタムイメージ) 」をご参照ください。
- CPU、メモリ、帯域幅、およびディスクのアップグレードなど、カスタムイメージから作成し たインスタンスをアップグレードできます。
- カスタムイメージは、作成元のインスタンスの課金方法とは関係なく作成されます。たとえ ば、サブスクリプションインスタンスから作成されたカスタムイメージは、従量課金インス タンスの作成にも使用できます。逆の方法も適用されます。

 カスタムイメージの作成に使用された ECS インスタンスが期限切れになった場合、または データが消去された場合 (スナップショットに使用されたシステムディスクが期限切れまたは リリースされた場合)、カスタムイメージとカスタムイメージから作成された ECS インスタン スは影響を受けません。ただし、ECS インスタンスがリリースされると自動スナップショッ トはクリアされます。

#### Linux インスタンスに対する制限事項

- /etc/fstab のファイルにデータディスク情報をロードしないでください。ロードした場合、
   このイメージを使用して作成されたインスタンスは起動できません。
- カスタムイメージを作成する前にすべてのデータディスクを umount し、スナップショット を使用してカスタムイメージを作成することを推奨します。 そうしないと、このカスタムイ メージに基づいて作成された ECS インスタンスが起動しないことがあります。
- カーネルまたはオペレーティングシステムのバージョンをアップグレードしないでください。
- システムディスクパーティションを変更しないでください。システムディスクはシングルルートパーティションのみをサポートします。
- システムに使用できる容量があることを確認するために、システムディスクの空き容量を確認 することを推奨します。
- /sbin、/bin、/lib などの重要なシステムファイルは変更しないでください。
- デフォルトのログインユーザー名 root を変更しないでください。

#### 手順

- **1.** ECS コンソールにログインします。
- 2. リージョンを選択します。
- 3. 左側のナビゲーションウィンドウで、【インスタンス】をクリックします。
- **4.** ターゲットインスタンスを検索してそのインスタンス ID をクリックするか、"操作" 列から [管理] をクリックします。

左側のナビゲーションウィンドウで、【インスタンススナップショット】をクリックします。対象のシステムディスクを検索して、"操作"列から【カスタムイメージの作成】をクリックします。

|                                                  | testz |      |                 |        |     | DISK           | 16:29:48                   |      |         | Create Custom Image                  |
|--------------------------------------------------|-------|------|-----------------|--------|-----|----------------|----------------------------|------|---------|--------------------------------------|
| Elastic Computing Se                             |       |      | -               | jgf    | 20G | Data<br>Disk   | 2016-12-<br>27             | 100% | Success | Disk Rollback                        |
| Overview                                         |       |      |                 |        |     |                | 16:29:34                   |      |         |                                      |
| Instances<br>Disks                               |       | 3    |                 | s0r5oi | 40G | System<br>Disk | 2016-12-<br>21<br>11:12:08 | 100% | Success | Disk Rollback Create Custom Image    |
| <ul> <li>Snapshots</li> <li>Snapshots</li> </ul> |       |      | ( maging and    | az680  | 40G | System<br>Disk | 2016-12-<br>13<br>11:07:47 | 100% | Success | Disk Rollback<br>Create Custom Image |
| Automatic Snapshot P                             |       | 1000 | (mage at a      | 9gi3   | 40G | System<br>Disk | 2016-11-<br>25<br>08:57:49 | 100% | Success | Disk Rollback Create Custom Image    |
| Security Groups                                  |       |      | 1 million - Mar |        | 37G | Data<br>Disk   | 2016-08-<br>05<br>13:38:07 | 100% | Success | Disk Rollback                        |
| Operation Logs                                   |       |      |                 |        | 40G | System<br>Disk | 2016-03-<br>14<br>16:00:02 | 100% | Success | Disk Rollback                        |

スナップショットはシステムディスクから作成する必要があります。 データディスクを使用し てカスタムイメージを作成することはできません。

[スナップショットとイメージ]>[スナップショット]をクリックし、カスタムイメージを作 成するために、システムディスクから作成したスナップショットを選択します。

| ECS Instances ECS                   | Snapshots Snapshot Cha                                                                                                    | ins Auto    | matic Snapshot   | Policies     | Snapshot Size  |                       |                           |                |               |                             |                                         |
|-------------------------------------|----------------------------------------------------------------------------------------------------|-------------|------------------|--------------|----------------|-----------------------|---------------------------|----------------|---------------|-----------------------------|-----------------------------------------|
| Tags                                | <ul> <li>The snapshot service has been released in Alibaba Cloud China regions on March 28, 2017. For more information, log on to the console and view the official announcement. ECS users in Alibaba Cloud internatio<br/>and Japan regions will be notified of the release of the snapshot service and year currently using will not be affected.</li> <li>After the napshot service has been released you can delete all of your anapshots and automatic snapshot policies to avoid Been incervice) this service.</li> </ul>                                                                                                    |             |                  |              |                |                       |                           |                |               |                             | ibaba Cloud international               |
| Instances & Images 🕜                | Snapshot Name 🔻 Searc                                                                                                    | h by snapsh | ot name.         |              | Search Stag    |                       |                           |                |               | <u>a</u> o                  |                                         |
| Instances<br>Elastic Container In 🖸 | Snapshot ID/Name                                                                                                    | Tag         | s Disk ID        | Disk<br>Size | Disk Type(All) | Encrypted/Unencrypted | Created At                | Kept For       | Progress      | Status                      | Actions                                 |
| Dedicated Hosts<br>HPC Clusters     | s- <b>mbeh Simquek Shi Set</b> wys<br>zhaojiede                                                                                                    | a 🕖 📎       | d-<br>mõnäkige   | 40GiB        | System Disk    | Unencrypted           | 3 July 2019, 20.16        | Always<br>Keep | 100%          | Successful                  | Roll Back Disk  <br>Create Custom Image |
| Reserved Instances<br>Images        | s-minilian in the second state of the second state of the second s | •           | d-<br>m 5ehti30y | 40GiB        | System Disk    | Unencrypted           | 26 October 2018,<br>16.16 | Always<br>Keep | 100%          | Successful                  | Roll Back Disk                          |
| Deployment & Elastic                | <ul> <li>s-mösespuörtas-i donasi<br/>snapshot</li> </ul>                                                                                                    | 0           | d-<br>more of y  | 40GiB        | System Disk    | Unencrypted           | 26 October 2018,<br>15.58 | Always<br>Keep | 100%          | Successful                  | Roll Back Disk  <br>Create Custom Image |
| Storage & Snapshots /               | <ul> <li>s-molecular to mylig<br/>snapshottest</li> </ul>                                                                                                    | 0           |                  | 40GiB        | System Disk    | Unencrypted           | 26 July 2017, 11.34       | Always<br>Keep | 100%          | Successful                  | Roll Back Disk  <br>Create Custom Image |
| Snapshots                           | Delete Edit Tag                                                                                                    |             |                  |              |                |                       |                           |                | Total: 4 item | n(s), Per Page: 20 ▼ item(: | 5) « < 1 > »                            |

6. [カスタムイメージの作成] ダイアログボックスで、次の手順を実行します。

- スナップショット ID を確認します。
- カスタムイメージの名前と説明を入力します。
- (オプション) [データディスクのスナップショットを追加] をオンにし、イメージ用のデータ ディスクのスナップショットを複数選択して、[追加] をクリックしてデータディスクを追加 します。

- データセキュリティを保証するために、カスタムイメージを作成する前にデータディス
   クから機密データを削除することを推奨します。
- スナップショットディスクの容量を空白のままにすると、デフォルト容量 5 GiB の空の
   ディスクが作成されます。
- 利用可能なスナップショットを選択した場合、ディスクサイズはスナップショットのサ イズと同じになります。

| When creating a custom image with<br>created through the image. | Linux system, please do not load data disk informa                                                                                                    | ation in the /etc/fstab file. C                                                                           | Otherwise, you cannot launch                                         | n the instance               |
|-----------------------------------------------------------------|----------------------------------------------------------------------------------------------------|----------------------------------------------------------------------------------------------------|----------------------------------------------------------------------|------------------------------|
| System Snapshot ID:                                             | s-bp3daycplpp44p?wvdz9/                                                                                                    |                                                                                                    |                                                                      |                              |
| * Image Name:                                                   |                                                                                                    |                                                                                                    |                                                                      |                              |
|                                                                 | It must contain 2-128 characters and begin with characters ".", "_", and "-".                                                                                                    | n English letters or Chinese                                                                              | characters. It can include nu                                        | imbers and t                 |
| * Image Description:                                            |                                                                                                    |                                                                                                    |                                                                      |                              |
|                                                                 |                                                                                                    |                                                                                                    |                                                                      |                              |
|                                                                 | It must contain 2-256 characters and it cannot                                                                                                    | <br>begin with http:// or https:/                                                                         | 1/                                                                   |                              |
|                                                                 |                                                                                                    |                                                                                                    |                                                                      |                              |
|                                                                 | 🖉 Add Data Disk Snapshot                                                                                                    |                                                                                                    |                                                                      |                              |
| Snapshot Details:                                               | Add Data Disk Snapshot                                                                                                    | Device Name:                                                                                              | Disk Capacity:                                                       | Act                          |
| Snapshot Details:                                               | Add Data Disk Snapshot Snapshot ID s-tpri.dbyc.pipp44p?xovdr@(System Disk)                                                                                                    | Device Name:<br>/dev/xvda                                                                                 | Disk Capacity:                                                       | Act                          |
| Snapshot Details:                                               | Add Data Disk Snapshot Snapshot ID s-bpi idlay: pipp+Hp3coed:rii(System Disk) Add                                                                                                    | Device Name:<br>/dev/xvda                                                                                 | Disk Capacity:                                                       | Act<br>Delet                 |
| Snapshot Details:                                               | Add Data Disk Snapshot Snapshot ID  s-bp1:fbyc.pipp+%p?coedmi(Sijeteen Diek)  Add  1. Leaving the snapshot ID blank will create an 2. If a snapshot ID is selected, the default disk                                                | Device Name:<br>/dev/xvda                                                                                 | Disk Capacity:<br>GB<br>y: 5 GB, with up to 2,000 Gf                 | Ac<br>Delet<br>B supported.  |
| Snapshot Details:                                               | Add Data Disk Snapshot Snapshot ID  s-bptitby:plop++ploodchi(System Disk)  Add  1. Leaving the snapshot ID blank will create an 2. If a snapshot ID is selected, the default disk 3. If the device name is blank, it will be random | Device Name:<br>/dev/xvda<br>empty disk. Default capacit<br>capacity will be the snapsh<br>nly allocated. | Disk Capacity:<br>GB<br>y: 5 GB, with up to 2,000 Gi<br>ot capacity. | Act<br>Delet<br>B supported. |

7. [作成] をクリックします。次に、左側のナビゲーションウィンドウで、[スナップショットと イメージ] > [イメージ] を選択し、作成したイメージを表示します。

### Linux インスタンスイメージのよくある質問

ディスクを unmount し、ディスクテーブルデータを消去する方法

/dev/hda5 が /mnt/hda5 にアタッチされている場合、次のいずれかのコマンドを実行しファイ ルシステムをデタッチします。

umount /dev/hda5 umount /mnt/hda5 umount /dev/hda5/mnt/hda5

/etc/fstab は Linux の重要な設定ファイルです。 それには起動時のファイルシステムのマウント とストレージデバイスの詳細が含まれています。 インスタンスの起動時に指定したパーティショ ンをマウントしたくない場合は、/etc/fstab から対応する行を削除してください。 たとえば、起 動時に xvdb1 の接続を切りたい場合は、次のステートメントを削除します。/dev/xvdb1 /leejd ext4 defaults 0 0

データディスクを切り離してカスタムイメージを作成できるかどうかを判断する方法

マウントするデータディスクを自動的に接続するためのステートメント行が fstab ファイルから 削除されていることを確認する必要があります。

mount コマンドを使用して、マウントされているすべてのデバイスの情報を表示します。 実行 結果にデータディスクパーティションの情報が含まれていないことを確認してください。

関連する設定ファイル

イメージを作成する前に、次の表にリストされている重要な設定ファイルが変更されていないこ とを確認してください。変更されている場合、新しいインスタンスは起動できません。

| 設定ファイル                                                | 関連                | 変更された場合のリスク                                                                    |
|-------------------------------------------------------|-------------------|--------------------------------------------------------------------------------|
| /etc/issue*、/etc/*-<br>release および /etc/*<br>_version | システムリリースバージョ<br>ン | /etc/issue* を変更すると、システム<br>のリリースバージョンが識別できな<br>くなり、インスタンスの作成に失敗<br>する可能性があります。 |
| /boot/grub/menu.lst と /<br>boot/grub/grub.conf        | システム起動            | /boot/grub/menu.lst を変更する<br>と、カーネルのロードに失敗するた<br>め、システムを起動できません。               |
| /etc/fstab                                            | 起動時のパーティション       | /etc/fstab を変更するとパーティ<br>ションのマウントに失敗します。こ<br>れはシステムが起動できないことを<br>意味します。        |

| 設定ファイル              | 関連                 | 変更された場合のリスク                                                             |
|---------------------|--------------------|-------------------------------------------------------------------------|
| /etc/shadow         | システムパスワード          | このファイルが読み取り専用に設定<br>されている場合、パスワードファイ<br>ルは編集できないため、インスタン<br>スの作成は失敗します。 |
| /etc/selinux/config | システムセキュリティポリ<br>シー | /etc/selinux/config を変更し、<br>SELinux を有効にすると起動に失敗<br>します。               |

## 3.1.2 インスタンスを使用したカスタムイメージの作成

ECS インスタンスに基づいてカスタムイメージを作成できます。 すなわち、すべてのディスクを 完全にコピーしてデータをイメージにまとめることができます。

このプロセス中に、システムディスクとデータディスクを含むインスタンスのすべてのディスク に対してスナップショットが自動的に作成されます。作成されたすべてのスナップショットが新 しいカスタムイメージを構成します。次の図はプロセスの詳細を示します。

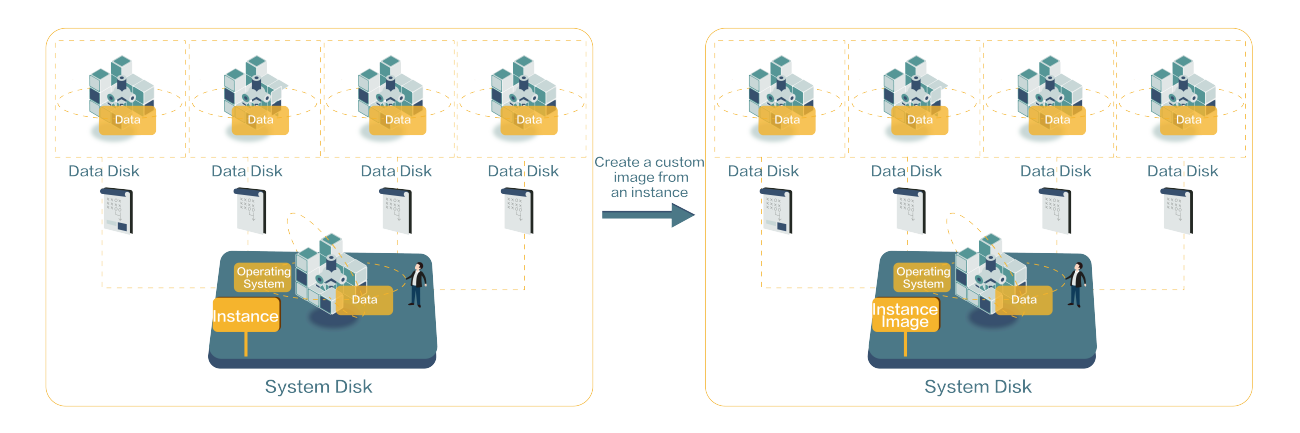

スナップショットからイメージを作成する方法については、「スナップショットを使用したカス タムイメージの作成」をご参照ください。

### 留意事項

- データセキュリティを保証するために、カスタムイメージを作成する前に ECS インスタンス内のすべての機密データを削除したことを確認してください。
- 作成中は、インスタンスのステータスを変更しないでください。具体的には、インスタンスの停止、起動、または再起動です。
- カスタムイメージにデータディスクが含まれている場合は、新しいデータディスクと ECS イン スタンスが同時に作成されます。データディスク上のデータは、マウントデバイスに従って、 カスタムイメージ内のデータディスクスナップショットを複製します。

- データディスクを含むカスタムイメージをエクスポートできます。
- データディスクを含むカスタムイメージを使用してシステムディスクを置き換えることはできません。

#### 手順

- **1. ECS コンソールにログインします。**
- 2. 対象のリージョンを選択します。
- 3. 左側のナビゲーションウィンドウで、[インスタンス] をクリックします。
- 4. 対象のインスタンスを検索し、[詳細]>[ディスクとイメージ]>[カスタムイメージを作成] を クリックします。
- 5. イメージの名前と説明を入力します。
- 6. [作成] をクリックします。

| Create Custom Image                                                       |                                                                                                    | ×     |
|---------------------------------------------------------------------------|----------------------------------------------------------------------------------------------------|-------|
| You can create a complete image to<br>be viewed in the snapshot list. You | implate for the current ECS instance, including all its disks. A new snapshot will be taken for each instance disk and ca<br>must wait for the snapshots for each disk to be created before the image can be used. Please be patient. | n     |
| * Image Name:                                                             | 2 - 128 characters long. Do not start with a special character or a digit. It can contain the following special charact                                                                                                    | iers: |
| * Image Description:                                                      |                                                                                                    |       |
|                                                                           | It must contain 2-256 characters and it cannot begin with http:// or https://                                                                                                    |       |
|                                                                           | Create Can                                                                                                    | cel   |

イメージは、すべてのディスクのすべてのスナップショットが作成された後に使用可能になりま す。

### 追加操作

「スナップショットを使用したカスタムイメージの作成」をご参照ください。

## 3.1.3 Packer を使用したカスタムイメージの作成

ここでは、Packer のインストールとそれを使用したカスタムイメージの作成方法について説明します。

#### 前提条件

AccessKey が作成されている必要があります。

🗎 注:

Alibaba Cloud アカウントの AccessKey は使用しないでください。 代わりに、RAM ユーザー を作成し、アカウントのセキュリティを維持するために RAM アカウントを使用して必要な AccessKey を作成します。

## 手順 1. Packer のインストール

公式の『Packer ダウンロードページ』にアクセスし、オペレーティングシステムに必要なバー ジョンの Packer を選択します。

Linux サーバーへの Packer のインストール

- Linux サーバーに接続してログインします。 接続するサーバーが ECS Linux インスタンスの場合は、「パスワードを使用した Linux インスタンスへの接続」をご参照ください。
- 2. cd /usr/local/bin を実行して /usr/local/bin ディレクトリに移動します。

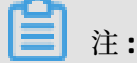

/usr/local/bin は環境変数ディレクトリです。 このディレクトリ、または環境変数に追加さ れた別のディレクトリに Packer をインストールします。

- wget https://releases.hashicorp.com/packer/1.1.1/packer\_1.1.1\_linux\_amd64.zip を実行して Packer のインストーラーをダウンロードします。他の Packer のバージョンのインストーラーをダウンロードするには、公式『Packer のダウンロードページ』を参照します。
- 4. unzip packer\_1.1.1\_linux\_amd64.zip を実行してパッケージを解凍します。
- packer -v を実行して Packer のインストール状態を確認します。 Packer のバージョン番号が 返されれば、Packer は正常にインストールされています。 "command not found" のエラー が返された場合は、Packer は正しくインストールされていません。

Windows サーバーへの Packer のインストール

次の例では、Windows Server 2012 64 ビットを使用しています。

- **1.** Windows サーバーに接続してログインします。 接続先のサーバーが ECS Windows インスタンスの場合は、「Windowsインスタンスへの接続」をご参照ください。
- 2. 公式『Packer のダウンロードページ』を開き、64 ビット Windows に適切な Packer のインストーラーを選択します。
- 3. 指定したディレクトリにパッケージを解凍し、Packer をインストールします。

- 4. PATH 環境変数で Packer のディレクトリを定義します。
  - a. [コントロールパネル] を開きます。
  - b. [全てのコントロールパネル項目] > [システム] > [システムの詳細設定] を選択します。
  - **c.** [環境変数] をクリックします。
  - d. システム変数リストから [Path] をクリックします。
  - e. この例の C:\Packer のような、Paker インストールディレクトリを [変数値] に加えます。 複数のディレクトリは半角のセミコロン (;) で区切ります。 [OK] をクリックします。
- CMD で packer.exe -v を実行し、Packer のインストール状態を確認します。 Packer のバー ジョン番号が返されれば、Packer は正常にインストールされています。 "command not found" のエラーが返された場合は、Packer は正しくインストールされていません。

#### 手順 2. Packer テンプレートの定義

📃 注:

Packer を使用してカスタムイメージを作成するには、まず JSON 形式のテンプレートファイル を作成する必要があります。 テンプレートでは、カスタムイメージを作成するために Alibaba Cloud Image Builder およびプロビジョナーを指定する必要があります。 Packer はさまざまな プロビジョナーを提供しており、カスタムイメージのコンテンツ生成モードの設定時に選択でき ます。 この JSON ファイルの例では、Shell プロビジョナーを使用した Packer テンプレートの 定義方法を説明します。

alicloud という名前の JSON ファイルを作成し、次のコンテンツを貼り付けます。

```
{
   "variables": {
    "access key": "{{env `ALICLOUD_ACCESS_KEY`}}",
    "secret key": "{{env `ALICLOUD SECRET KEY`}}'
   "builders": [{
    "type":"alicloud-ecs",
    "access_key":"{{user `access_key`}}",
"secret_key":"{{user `secret_key`}}",
    "region":"cn-beijing",
    "image_name":"packer_basic",
"source_image":"centos_7_02_64_20G_alibase_20170818.vhd",
    "ssh_username":"root"
    "instance_type":"ecs.n1.tiny"
    "internet_charge_type":"PayByTraffic",
    "io_optimized":"true"
   <u>}]</u>,
    provisioners": [{
    "type": "shell",
    "inline": [
     "sleep 30"
      "yum install redis.x86_64 -y"
```

}] }

**注**:

実際の要件に従って、以下のパラメーターの値をカスタマイズします。

| パラメーター               | 説明                                                   |
|----------------------|------------------------------------------------------|
| access_key           | AccessKey ID。 詳細は、「アクセスキーの作<br>成」をご参照ください。           |
| secret_key           | AccessKey Secret。 詳細は、「アクセスキー<br>の作成」をご参照ください。       |
| region               | カスタムイメージの作成に使用された一時イン<br>スタンスのリージョン                  |
| image_name           | カスタムイメージの名前                                          |
| source_image         | Alibaba Cloud パブリックイメージリストから<br>取得した基本イメージ名          |
| instance_type        | カスタムイメージを作成するために生成された<br>一時インスタンスのタイプ                |
| internet_charge_type | カスタムイメージを作成するために生成された<br>一時インスタンスのインターネット帯域幅課金<br>方法 |
| provisioners         | カスタムイメージの生成に使用される Packer<br>プロビジョナー のタイプ             |

### 手順 3. Packer を使用したカスタムイメージの作成

Packer テンプレートファイルを指定してカスタムイメージを作成するには、次の手順を実行します。

- 1. export ALICLOUD\_ACCESS\_KEY=your AccessKeyID を実行して、 AccessKey ID をインポート します。
- 2. export ALICLOUD\_SECRET\_KEY=your AccessKeySecret を実行して、 AccessKey Secret をイ ンポートします。
- 3. packer build alicloud.json を実行して、カスタムイメージを作成します。

ApsaraDB for Redis を含むカスタムイメージを作成するには、次の手順を実行します。

alicloud-ecs output will be in this color. ==> alicloud-ecs: Prevalidating alicloud image name... alicloud-ecs: Found image ID: centos\_7\_02\_64\_20G\_alibase\_20170818.vhd cn-beijing: m-2ze12578be1oa4ovs6r9

## 次のステップ

このカスタムイメージを使用して ECS インスタンスを作成します。 詳細は、「カスタムイメージ からインスタンスの作成」をご参照ください。

## 参照

- 詳細は、Alibaba Cloud Github の Packer レポジトリ 『packer-provider』をご参照ください。
- Packer の使い方の詳細については、『Packer 公式ドキュメント』をご参照ください。

## 3.1.4 Packer を使用したオンプレミスイメージの作成とインポート

Packer はオンプレミスイメージを作成するための便利なオープンソースツールです。 Packer は 主要なオペレーティングシステム上で動作します。

Packer を使うことで、一つのソース構成から複数のプラットフォーム用の同一のオンプレミスイ メージを作成することができます。ここでは、 Ubuntu 16.04 サーバ上に CentOS 6.9 用のオンプ レミスイメージを作成し、それを Alibaba Cloud にアップロードする手順について詳しく説明し ます。 実際に使用する際には、必要に応じて Packer テンプレートをカスタマイズできます。

### 前提条件

• 設定ファイル用に AccessKey が必要です。

■ 注:

Alibaba Cloud アカウントの AccessKey は使用しないでください。 代わりに、アカウントの セキュリティを維持するためにRAM ユーザーを作成し、その RAM アカウントを使用して必 要な AccessKey を作成します。

• OSS を購入している必要があります。

## オンプレミスイメージの作成とインポートの例

 オンプレミス サーバーまたは仮想マシンがKVMをサポートしているか確認するために以下を 実行します。egrep "(svm|vmx)" /proc/cpuinfo 次の出力が返される場合は、KVM がサポー トされています。

pat pse36 clflush dts acpi mmx fxsr sse sse2 ss ht tm pbe syscall nx pdpe1gb rdtscp lm constant\_tsc art arch\_perfmon pebs bts rep\_good nopl xtopology nonstop\_tsc aperfmperf tsc\_known\_freq pni pclmulqdq dtes64 monitor ds\_cpl vmx est tm2 ssse3 sdbg fma cx16 xtpr pdcm pcid sse4\_1 sse4\_2 x2apic movbe popcnt tsc\_deadline\_timer aes xsave avx f16c rdrand lahf\_lm abm 3dnowprefetch epb intel\_pt tpr\_shadow vnmi flexpriority ept vpid fsgsbase tsc\_adjust bmi1 avx2 smep bmi2 erms invpcid mpx rdseed adx smap clflushopt xsaveopt xsavec xgetbv1 xsaves dtherm ida arat pln pts hwp hwp\_notify hwp\_act\_window hwp\_epp

flags : fpu vme de pse tsc msr pae mce cx8 apic sep mtrr pge mca cmov

**2.** 次のコマンドを実行し、KVM をインストールします。

sudo apt-get install qemu-kvm qemu virt-manager virt-viewer libvirt-bin bridge-utils # Install KVM and related dependencies. sudo virt-manager # Enable virt-manager.

GUI が VM コンソールのウィンドウで実行されたら、 KVM のインストールは成功です。

3. Packer をインストールします。

Packer をインストールするには、「Packer を使用したカスタムイメージの作成」をご参照ください。

4. 以下のコマンドを実行し、Packer のテンプレートを定義します。

🧾 注:

以下の設定で作成されたオンプレミスイメージは、 CentOS 6.9 オペレーティングシステム 専用です。他のオペレーティングシステムのためのイメージを作成するには、設定ファイル centos.json を必要に応じてカスタマイズします。

cd /user/local # Switch the directory. wget https://raw.githubusercontent.com/alibaba/packer-provider/master/examples /alicloud/local/centos.json # Download file centos.json that is released by Alibaba Cloud. wget https://raw.githubusercontent.com/alibaba/packer-provider/master/examples /alicloud/local/http/centos-6.9/ks.cfg # Download file ks.cfg that is released by Alibaba Cloud. mkdir -p http/centos-6.9 # Create a directory. mv ks.cfg http/centos-6.9/ # Move file ks.cfg to the http/centos-6.9 directory.

5. 次のコマンドを実行し、オンプレミスイメージを作成します。

export ALICLOUD\_ACCESS\_KEY= SpecifyYourAccessKeyIDHere # Import your AccessKeyI D, avport ALICLOUD\_SECRET\_KEY= SpecifyYourAccessKey/SecretHere # Import your

export ALICLOUD\_SECRET\_KEY= SpecifyYourAccessKeySecretHere # Import your AccessKeySecret.

#### packer build centos.json # Create an on-premises image.

結果の例は、以下のとおりです。

qemu output will be in this color. ==> qemu: Downloading or copying ISO qemu: Downloading or copying: http://mirrors.aliyun.com/centos/6.9/isos/x86\_64 /CentOS-6.9-x86\_64-minimal.iso ...... ==> qemu: Running post-processor: alicloud-import qemu (alicloud-import): Deleting import source https://oss-cn-beijing.aliyuncs. com/packer/centos\_x86\_64 Build 'qemu' finished. ==> Builds finished. The artifacts of successful builds are: --> qemu: Alicloud images were created: cn-beijing: XXXXXXXX

6. 数分後に ECS コンソールにログインし、対象のリージョンのイメージリストにあるカスタム

イメージを確認します。 この例では、リージョンは "中国 (北京) (cn-beijing)" です。

## Packer テンプレートのカスタマイズ

この例では、以下の JSON ファイルは CentOS 6.9 用のイメージを作成するために使用されたテン

プレートに基づいてカスタマイズされています。

```
{"variables": {
       "box_basename": "centos-6.9",
"build_timestamp": "{{isotime \"20060102150405\"}}",
      "cpus": "1",
"disk_size": "4096",
"git_revision": "__unknown_git_revision__",
"headless": "",
"http_proxy": "{{env `http_proxy`}}",
"https_proxy": "{{env `https_proxy`}}",
"iso_checksum_type": "md5",
"iso_checksum": "af4a1640c0c6f348c6c41f1ea9e192a2",
"iso_name": "CentOS-6.9-x86_64-minimal.iso",
       "cpus": "1"
       "iso_name": "CentOS-6.9-x86_64-minimal.iso",
"ks_path": "centos-6.9/ks.cfg",
"memory": "512",
"metadata": "floppy/dummy_metadata.json",
       "mirror": "http://mirrors.aliyun.com/centos",
       "mirror directory": "6.9/isos/x86 64",
       "name": "centos-6.9",
       "no_proxy": "{{env `no_proxy`}}",
"template": "centos-6.9-x86_64",
       "version": "2.1.TIMESTAMP"
   "builders":[
         "boot command": [
           "<tab > text ks=http://{{ .HTTPIP }}:{{ .HTTPPort }}/{{user `ks_path`}}<enter><wait>"
        ],
"boot_wait": "10s",
"disk_size": "{{user `disk_size`}}",
"headless": "{{ user `headless` }}",
         "http_directory": "http",
"iso_checksum": "{{user `iso_checksum`}}",
         "iso_checksum_type": "{{user `iso_checksum_type`}}"
         "iso_url": "{{user `mirror`}}/{{user `mirror_directory`}}/{{user `iso_name`}}",
```

```
"output_directory": "packer-{{user `template`}}-qemu",
       "shutdown_command": "echo 'vagrant'|sudo -S /sbin/halt -h -p",
       "ssh_password": "vagrant",
       "ssh_port": 22,
       "ssh_username": "root"
       "ssh_wait_timeout": "10000s",
       "type": "gemu",
       "vm_name": "{{ user `template` }}.raw",
"net_device": "virtio-net",
       "disk_interface": "virtio",
       "format": "raw"
     }
    ],
   "provisioners": [{
       "type": "shell",
       "inline": [
           "sleep 30",
           "yum install cloud-util cloud-init -y"
          1
    }],
"post-processors":[
     {
"type":"alicloud-import",
       "oss_bucket_name": "packer",
       "image_name": "packer_import",
"image_os_type": "linux",
"image_platform": "CentOS",
       "image_architecture": "x86_64",
"image_system_size": "40",
"region":"cn-beijing"
     }
    ]
}
```

Packer ビルダーのパラメーター

前述の例では、仮想マシンイメージを作成するために QEMU ビルダーが使用されています。 ビ ルダーに必要なパラメーターは以下です。

| パラメーター       | タイプ    | 説明                                                                                                    |
|--------------|--------|----------------------------------------------------------------------------------------------------|
| iso_checksum | String | OS ISO ファイルのチェックサム。Packer は、ISOが接<br>続された状態で仮想マシンを起動する前に、このパラ<br>メーターを確認します。少なくとも一つの iso_checks<br>um または iso_checksum_url パラメーターを指定して<br>ください。もし iso_checksum パラメーターを指定し<br>た場合、iso_checksum_url パラメーターは自動的に無<br>視されます。 |

| パラメーター                | タイプ     | 説明                                                                                                    |
|-----------------------|---------|----------------------------------------------------------------------------------------------------|
| iso_checks<br>um_type | String  | iso_checksum で指定されたチェックサムの種類。任意<br>の値:<br>・ none: もし iso_checksum_type に none を指定した                                                                                                    |
|                       |         | 場合、チェックサム検証は無視されます。 この値は<br>推奨されません。<br>・ md5                                                                                                    |
|                       |         | • sha1                                                                                                    |
|                       |         | • sha256                                                                                                    |
|                       |         | • sha512                                                                                                    |
| iso_checks<br>um_url  | String  | オペレーティングシステムの ISO ファイルのチェック<br>サムを含む GNU または BSD スタイルのチェックサム<br>ファイルを指す URL。 GNU か BSD のいずれかのパ<br>ターンがあります。 iso_checksum またはiso_checks<br>um_url パラメーターのいずれかを指定してくださ<br>い。 iso_checksum パラメーターを指定した場合、<br>iso_checksum_url パラメーターは自動的に無視されま<br>す。 |
| iso_url               | String  | ISO ファイルを指し、インストールイメージを含む<br>URL。 URL は、HTTP URL またはファイルパスです。                                                                                                    |
|                       |         | <ul> <li>HTTP URL の場合、Packer は HTTP リンクからファイ<br/>ルをダウンロードし、キャッシュします。</li> </ul>                                                                                                    |
|                       |         | <ul> <li>IMG または QCOW2 ファイルへのファイルパスの場合、QEMU は直接ファイルを起動します。 ファイル<br/>パスを指定している場合、disk_image パラメーターを "True" に設定してくだい。</li> </ul>                                                                                                    |
| headless              | boolean | デフォルトでは、Packer は仮想マシン GUI を起動して<br>QEMU 仮想マシンをビルドします。 headless パラメー<br>ターを "True" に設定する場合、コンソールのない仮想マ<br>シンが起動します。                                                                                                    |

詳細については、Packer の 『QEMU ビルダー』をご参照ください。

Packer プロビジョニングツールのパラメーター

前述の例のプロビジョニングツールは、オンプレミスイメージの Alibaba Cloud への自動アップ ロードを可能にするポストプロセッサモジュールを含みます。 次の表は、プロビジョニングツー ルに必要なパラメーターを示します。

| パラメーター                 | タイプ    | 説明                                                                                                    |
|------------------------|--------|----------------------------------------------------------------------------------------------------|
| access_key             | String | AccessKeyID。 AccessKey には高い権限があります。<br>Alibaba Cloud のセキュリティを維持するために、最初<br>に RAM ユーザーを作成し、その RAM アカウントを使用<br>して AccessKey を作成することを推奨します。      |
| secret_key             | String | AccessKeySecret。 AccessKey には高い権限がありま<br>す。 Alibaba Cloud のセキュリティを維持するために、<br>最初に RAM ユーザーを作成し、その RAM アカウントを<br>使用して AccessKey を作成することを推奨します。 |
| region                 | String | オンプレミスイメージをアップロードしたいリージョン<br>を選択します。 この例では、リージョンは cn-beijing<br>です。詳細は、「リージョンとゾーン」をご参照くださ<br>い。                                               |
| image_name             | String | オンプレミスイメージの名前。                                                                                                    |
| oss_bucket<br>_name    | String | OSS バケット名。存在しないバケット名を指定した場合、Packer はイメージをアップロードするときに、指定された OSS バケット名を使用して自動的にバケットを作成します。                                                      |
| image_os_type          | String | イメージの種類。 任意の値:<br>・ linux<br>・ windows                                                                                                    |
| image_platform         | String | イメージのディストリビューション。 例えば CentOS で<br>す。                                                                                                    |
| image_arch<br>itecture | String | イメージの命令セットアーキテクチャ。 任意の値:<br>・ i386<br>・ x86_64                                                                                                |
| format                 | String | イメージのフォーマット。 任意の値:<br>・ RAW<br>・ VHD                                                                                                    |

詳細については、Packer の『 Alicloud Post-Processor 』をご参照ください。

## 次のステップ

作成したイメージを使用して ECS インスタンスを作成できます。詳細については、「カスタムイ メージを使用したインスタンスの作成」をご参照ください。

#### 参照

- Packer の 使用方法の詳細については、『Packer のドキュメント』をご参照ください。
- リリース情報の詳細は、GitHub の Packer リポジトリ『packer』をご参照ください。
- Alibaba Cloud オープンソースツールの詳細については、GitHub の Alibaba Cloud リポジト リ『opstools』をご参照ください。
- Alibaba Cloud と Packer プロジェクトの詳細については、GitHub の Alibaba Cloud と Packer リポジトリ『packer-provider』をご参照ください。
- 設定ファイル ks.cfg の詳細については、『Anaconda Kickstart』をご参照ください。

## 3.2 カスタムイメージの管理

カスタムイメージの名前と説明を変更して整理したり識別したりすることができます。また、不 要になったカスタムイメージを削除することもできます。

## カスタムイメージの名前と説明の変更

次の手順でカスタムイメージの名前と説明を変更します。

- **1.** ECS コンソールにログインします。
- 左側のナビゲーションウィンドウで、【スナップショットとイメージ】>【イメージ】を選択します。
- 3. 対象のリージョンを選択します。
- 4. 編集するカスタムイメージを検索して、 🌈 アイコンをクリックします。
- 5. カスタムイメージの名前を入力します。

| Images                                                                                                    | Public Image Shar               | re Images I       | mage market               |               |               |                                |                |                 |                                                                          |
|----------------------------------------------------------------------------------------------------|---------------------------------|-------------------|---------------------------|---------------|---------------|--------------------------------|----------------|-----------------|--------------------------------------------------------------------------|
| Notes: 0                                                                                                    | Currently, you are using a free | trial of the imag | e function. You have alre | ady created 2 | custom images | , and you can still create 798 | more. Images a | re created from | snapshots.                                                               |
| Image N                                                                                                    | lame 🔻 Enter image name         | Ð                 | Search                    | ۩Tag          |               |                                |                |                 |                                                                          |
| Image: Image: | age ID/Name                     | Tags              | Image Type                | Platform      | System Bit    | Creation Time                  | Status         | Progress        | Actions                                                                  |
| □ m-l<br>Ma                                                                                                    | op<br>nageCustomImage 🖍         | <b>%</b>          | Custom Image              | CentOS        | 64Bit         | June 25, 2018, 15:16           | Available      | 100%            | Modify Image Description   Related Instances<br>Copy Image   Share Image |

- 6. "操作" 列から [説明の変更] をクリックし、ダイアログボックスに [カスタムイメージの説明] を入力します。
- 7. [保存] をクリックします。

また、ECS API の ModifyImageAttribute を呼び出して、カスタムイメージの名前と説明を変更 することもできます。

#### カスタムイメージの削除

1つ以上のカスタムイメージを削除するには、次の手順を実行します。

- **1.** ECS コンソールにログインします。
- 2. 左側のナビゲーションウィンドウで、[スナップショットとイメージ]>[イメージ] を選択します。
- 3. 対象のリージョンを選択します。
- 4. 削除する一つ以上のカスタムイメージを選択し、[削除] をクリックします。

| Images Public Image Share I                | mages        | Image market                 |               |                |                             |                  |                     |                                                                          |
|--------------------------------------------|--------------|------------------------------|---------------|----------------|-----------------------------|------------------|---------------------|--------------------------------------------------------------------------|
| Notes: Currently, you are using a free tri | al of the im | nage function. You have alre | ady created 2 | custom images, | and you can still create 79 | 8 more. Images a | ire created from sr | napshots.                                                                |
| Image Name                                 |              | Search                       | <b>€</b> Tag  |                |                             |                  |                     |                                                                          |
| <ul> <li>Image ID/Name</li> </ul>          | Tags         | Image Type                   | Platform      | System Bit     | Creation Time               | Status           | Progress            | Actions                                                                  |
| ManageCustomImage                          | ۲            | 🚸 Custom Image               | CentOS        | 64Bit          | June 25, 2018, 15:16        | Available        | 100%                | Modify Image Description   Related Instances<br>Copy Image   Share Image |
| Delete     Edit Tags                       |              |                              |               |                |                             |                  | Total: 1 item       | n(s), Per Page: 20 🔻 item(s)  « < 1 > »                                  |

- 5. 表示されたダイアログボックスで、カスタムイメージを削除するために必要な方法を選択しま す。
  - ・ 削除: カスタムイメージは正常に削除されます。
  - ・ 強制削除: カスタムイメージは強制的に削除されます。 [選択したインスタンスを強制的に 削除する]をオンにします。

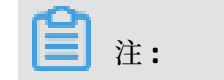

強制的にカスタムイメージを削除したあとで、イメージから作成したインスタンスのクラ ウドディスクの再初期化を実行することはできません。

| Notice | ? >                                                                                                    |
|--------|----------------------------------------------------------------------------------------------------|
| ?      | Operation will be executed on the selected <b>1 Image(s)</b> ~ . Are you sure you want to proceed?<br>I want to : Delete<br>Force Delete |
|        | After you force the image to be deleted, the instance created with that image will not be able to reinitialize the system disk.          |
|        | OK Cancel                                                                                                    |

6. [OK] をクリックします。

または、ECS API の DeleteImage を呼び出してカスタムイメージを削除することもできます。

## 3.3 イメージのインポート

## 3.3.1 イメージコンプライアンスツール

ここでは、操作例、パラメーターの説明、および出力の詳細を通じて、イメージコンプライアン スツールを使用して Alibaba Cloud 仕様以外のオペレーティングシステムの設定を自動的に検索 する方法を紹介します。 このツールはカスタムイメージのシナリオのインポートに適していま す。

はじめに

ECS では、インポートしたカスタムイメージからインスタンスを作成できます。 インポートした カスタムイメージは、オフラインサーバー、仮想マシン、または任意のクラウドプラットフォー ム上のクラウドホストに基づいて作成できます。 インポートするイメージは一定の要件を満たし ている必要があります。 詳細については、「イメージのインポートに関する注意事項」をご参照 ください。

イメージとインスタンスの作成にかかる時間を短縮するために、ECS のイメージコンプライアン スツール (ここでは、コンプライアンスツールと表記します) を使用し、関連する標準に準拠し たイメージを作成することを推奨します。 コンプライアンスツールは、特定のサーバー環境に基 づいてさまざまな設定インジケーターおよび場所の不適合を検出し、TXT および JSON の検出レ ポートを生成し、可能なソリューションを提供します。

#### 制限事項

コンプライアンスツールは現在、Ubuntu、CentOS、Debian、RedHat、SUSE Linux Enterprise Server (SLES)、OpenSUSE、FreeBSD、CoreOS、その他の Linux バージョンなどの Linux イ メージのみをサポートしています。

#### サンプル

次の例では、CentOS 7.4 64 ビットサーバーを使用しています。

- 1. サーバー、仮想マシン、またはクラウドホストにログインします。
- 2. コンプライアンスツールをダウンロードします。
- 3. コンプライアンスツールが権限制御下で設定ファイルを確実に読み取ることができるようにす るため、root 権限で image\_check を実行します。

chmod +x image\_check sudo image\_check -p [destination path]

🗎 注:

-p [destination path] を使用して、検出レポートが生成されるパスを指定します。 このパラ メータを設定しない場合、レポートはデフォルトでコンプライアンスツールパスに生成され ます。

4. コンプライアンスツールがシステム構成を検出するのを待ちます。

Begin check your system... The report is generating. The information you need to enter when you import your image to the Alibaba Cloud website: Current system: CentOS # System information 1: Server operating system Architecture: x86 64 # System information 2: System architecture System disk size: 42 GB # System information 3: Server system disk capacity # Detection item Check driver [OK] Check shadow file authority [ OK ] Check security [OK] Check qemu-ga [ OK ] Check network [ OK ] Check ssh [ OK ] Check firewall [ OK ] Check filesystem [ OK ] Check device id [ OK ] Check root account [OK] Check password [ OK ] Check partition table [ OK ] Check lvm [FAILED ]

Check lib [ OK ] Check disk size [ OK ] Check disk use rate [ WARNING ] Check inode use rate [ OK ] ------15 items are OK 1 items are failed 1 items are warning ------The report is generated: /root/image\_check\_report\_2018-05-14\_18-18-10.txt Please read the report to check the details

**5.** 検出レポートを表示します。 レポートは image\_check\_report\_date\_time.txt または image\_check\_report.json の形式で生成されます。

## 検出項目

コンプライアンスツールは、カスタムイメージから作成された ECS インスタンスが完全に機能し ていることを確認するために、次のサーバー設定項目を検出します。

| 検出項目        | コンプライアンス違反の問題                                                      | 提案                                                                                                    |
|-------------|--------------------------------------------------------------------|----------------------------------------------------------------------------------------------------|
| driver      | ECS インスタンスが正常に起動しま<br>せん。                                          | 仮想化ドライバをインストールしま<br>す。 たとえば、virtio ドライバをイ<br>ンストールします。                                                 |
| /etc/shadow | パスワードファイルは変更できない<br>ので、カスタムイメージから ECS イ<br>ンスタンスを作成することができま<br>せん。 | /etc/shadow ファイルをロックする<br>のに chattr コマンドを使用しないで<br>ください。                                               |
| SElinux     | ECS インスタンスが正常に起動でき<br>ません。                                         | SELinux を起動するのに /etc/<br>selinux/config を変更しないでくだ<br>さい。                                               |
| qemu-ga     | ECS に必要なサービスの一部は利用<br>できず、インスタンスは完全に機能<br>していません。                  | qemu-ga をアンインストールしま<br>す。                                                                              |
| network     | ECS インスタンスのネットワーク機<br>能が不安定です。                                     | ネットワークマネージャーを無効化<br>または削除してネットワークサービ<br>スを有効にします。                                                      |
| ssh         | コンソールから ECS インスタンス<br>に <mark>接続</mark> できません。                     | SSH サービスを有効にし、<br>PermitRootLogin を設定しないでく<br>ださい。                                                     |
| firewall    | システムは ECS インスタンス環境を<br>自動的に構成しません。                                 | ファイアウォールの iptables、<br>firewalld、IPFilter (IPF)、IPFireWall<br>(IPFW)、または PacketFilter (PF)を<br>無効にします。 |

| 検出項目                            | コンプライアンス違反の問題                                        | 提案                                                                                                    |
|---------------------------------|------------------------------------------------------|----------------------------------------------------------------------------------------------------|
| file system                     | ディスクを拡張することができませ<br>ん。                               | XFS、Ext3、および Ext4 ファイルシ<br>ステムが使用され、Ext2、UFS、お<br>よび UDF ファイルシステムが許可さ<br>れます。Ext4 ファイルシステムは<br>64 ビット機能をサポートしていませ<br>ん。                     |
| root                            | ユーザー名とパスワードを使用して<br>ECS インスタンスにリモート接続す<br>ることができません。 | root アカウントを予約します。                                                                                                    |
| passwd                          | ECS インスタンスにユーザーを追加<br>することができません。                    | passwd コマンドを保存するか再イ<br>ンストールします。                                                                                                    |
| Partition table                 | ECS インスタンスが正常に起動でき<br>ません。                           | MBR パーティショニングを使用しま<br>す。                                                                                                    |
| Logical Volume<br>Manager (LVM) | ECS インスタンスが正常に起動でき<br>ません。                           | 別のパーティショニングサービスに<br>切り替えます。                                                                                                    |
| /lib                            | ECS インスタンスを自動的に設定す<br>ることができません。                     | /lib と /lib64 ファイルを絶対パスで<br>保存することはできません。 /lib と<br>/lib64 のストレージパスをそれらの<br>相対パスに変更します。                                                     |
| system disk                     | N/A                                                  | システムディスク容量を増やしま<br>す。 最適なシステムディスク容量は<br>40 ~ 500 GiB です。 イメージをイン<br>ポートするときは、イメージの使用<br>容量ではなく、イメージの仮想ファ<br>イルサイズに基づいてシステムディ<br>スク容量を設定します。 |
| disk_usage                      | ECS インスタンスに必要なドライ<br>バーまたはサービスをインストール<br>することができません。 | 十分なディスク容量があることを確<br>認してください。                                                                                                    |
| inode usage                     | ECS インスタンスに必要なドライバ<br>またはサービスをインストールする<br>ことができません。  | 十分な inode リソースが利用可能で<br>あることを確認してください。                                                                                                    |

コンプライアンスツールは、検出項目に基づいて OK、FAILED、または WARNING の検出結果を 出力します。

• OK: 検出項目はすべて要件を満たしています。

- FAILED: 検出項目が要件を満たしていません。すなわち、カスタムイメージから作成された
   ECS インスタンスは正常に起動できません。 インスタンスの起動効率を向上させるために、
   準拠していない項目を修正してイメージを再作成することを推奨します。
- WARNING:検出項目が要件に準拠していません。すなわち、カスタムイメージから作成された ECS インスタンスは正常に起動できますが、ECS はインスタンスを設定する正当なメソッドを使用できません。準拠していないアイテムをすぐに修正するか、アイテムを一時的に保持してイメージを作成するかを選択できます。

#### 出力項目

コンプライアンスツールは、システム環境を検出した後、TXT 形式と JSON 形式の両方で検出レ ポートを出力します。 -p [destination path]を使用でき、検出レポートが生成されるパスを指定 します。 このパラメータを指定しない場合、レポートはデフォルトでコンプライアンスツールパ スに生成されます。

 TXT 形式のレポートは image\_check\_report\_date\_time.txt という名前です。レポートには、 サーバー構成情報と検出結果が含まれています。次の例では、CentOS 7.4 64 ビットサーバー を使用しています。

The information you need to input when you import your image to Alibaba Cloud Website: Current system is: CentOS #Server operating system Architecture: x86\_64 #System architecture System disk size: 42 GB #Server system disk capacity ------Check driver #Detection item name Pass: kvm drive is exist #Detection result

Pass: kvm drive is exist #Detection result Alibaba Cloud supports kvm virtualization technology We strongly recommend installing kvm driver.

 JSON 形式のレポートの名前は image\_check\_report.json となります。レポートには、サー バー設定情報と検出結果が含まれています。次の例では、CentOS 7.4 64 ビットサーバーを使 用しています。

"platform": "CentOS", \\Server operating system
"os\_big\_version": "7", \\Operating system version number (major)
"os\_small\_version": "4", \\Operating system version number (minor)
"architecture": "x86\_64", \\System architecture
"system\_disk\_size": "42", \\Server system disk capacity
"version": "1.0.2", \\Compliance tool version
"time": "2018-05-14\_19-18-10", \\Detection time
"check\_items": [{
 "name": "driver", \\Detection item name
 "result": "OK", \\Detection result
 "error\_code": "0", \\Error code
 "description": "Pass: kvm driver exists.", \\Description
 "comment": "Alibaba Cloud supports kvm virtualization technology. We strongly
recommend installing kvm driver."
}
# }

# 次のステップ

- 1. イメージのインポートの注意事項を表示
- 2. virtio ドライバーのインストール
- 3. (オプション) イメージファイル形式の変換
- 4. カスタムイメージのインポート
- 5. カスタムイメージからインスタンスの作成

# 3.3.2 イメージのインポートに関する注意

インポートされたイメージの有用性を保証し、インポート効率を向上させるために、イメージを インポートする前に以下の点を考慮するする必要があります。

オペレーティングシステムに応じて、Windows イメージとLinux イメージについての注意事項は 異なります。

## Windows イメージ

留意事項

- Windows 用のイメージをインポートする前に、ファイルシステムの整合性を確認します。
- システムディスクにイメージをインストールするのに十分な容量があることを確認します。
- ファイアウォールを無効にして、RDP ポート 3389 へのアクセスを許可します。
- 管理者アカウントのログインパスワードは、8~30文字の長さが必要で、文字、数字、および特殊文字()`~!@#\$%^&\*-+=|{}[]:;'<>,.?/を使用することができます。
- イメージの使用量ではなく仮想ディスクのサイズに基づいて、インポート用のシステムディス クサイズを設定します。 イメージのインポートに使用されるディスクのサイズは最低 40 GiB で、500 GiB を超えることはできません。
- 重要なシステムファイルを変更しないでください。

## サポートされているもの

- マルチパーティションシステムディスク
- NTFS ファイルシステムと MBR パーティション
- RAW、qcow2、または VHD 形式のイメージ

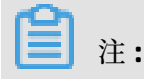

別の形式でイメージをインポートする場合は、インポートする前にイメージファイルフォー マットを変換する必要があります。フォーマットを、転送容量が小さい VHD に変換すること を推奨します。

- 次のオペレーティングシステムバージョンのイメージをインポートできます。
  - Microsoft Windows Server 2016
  - Microsoft Windows Server 2012 R2 (standard edition)
  - Microsoft Windows Server 2012 (standard edition and data center edition)
  - Microsoft Windows Server 2008 R2 (standard edition, data center edition, and enterprise edition)
  - Microsoft Windows Server 2008 (standard edition, data center edition, and enterprise edition)
  - Microsoft Windows Server 2003 with Service Pack 1 (SP1) (standard edition, data center edition, and enterprise edition) かそれ以上

サポートされていないもの

- ECS で必要な一部のサービスが利用できなくなるため、イメージへの qemu-ga のインストー ルはサポートされていません。
- ・ Windows XP、Windows 7 (professional and enterprise editions)、Windows 8、および Windows 10

# Linux イメージ

留意事項

- Linux 用のイメージをインポートする前に、ファイルシステムの整合性を確認してください。
- システムディスクにイメージをインストールするのに十分な容量があることを確認します。
- ファイアウォールを無効にして TCP ポート 22 へのアクセスを許可します。
- 仮想化プラットフォームの XEN または KVM ドライブをインストールします。
- ホスト名、NTP、yum ソースが正常に設定されることを保証するために、cloud-initのインス トールを推奨します。
- 動的ホスト設定プロトコル (DHCP) を有効にする必要があります。
- root アカウントのログインパスワードは 8 ~ 30 文字の長さが必要で、大文字と小文字、数字、および特殊文字を同時に含める必要があります。次の特殊文字が使用できます。()`~!
   @#\$%^&\*-+=|{}[]:;'<>,.?/
- /sbin 、/bin および /lib\* などの重要なシステムファイルは変更しないでください。

サポートされているもの

• RAW、qcow2、または VHD 形式のイメージ

**注**:

別の形式でイメージをインポートする場合は、インポートする前にイメージファイルフォー マットを変換する必要があります。フォーマットを、転送容量が小さい VHD に変換すること を推奨します。

• xfs、ext3、および ext4 ファイルシステムと MBR パーティション

三 注:

ext4 ファイルシステムには 64 ビットの機能を含めることはできません。 また、project と quota の機能をペアで表示することはできません。 ext4 ファイルシステムに含まれる機能を 表示するには、tune2fs -l <ext4 file system directory> | grep features を実行します。

サポートされていないもの

- 複数のネットワークインターフェイス
- IPv6 アドレス
- システムディスクパーティションは調整できません。現在は1つのルートパーティションだけ がサポートされています。

非標準のイメージ使用上の注意事項

インポートしている Linux システムイメージが標準のプラットフォームイメージかどうかに応じ て、次の点に注意する必要があります。

- 正式なオペレーティングシステムのリリースは、標準プラットフォームイメージとして 定義されています。現在サポートされているシステムリリースは Aliyun Linux、CentOS 5/6/7、CoreOS 681.2.0+、Debian 6/7、FreeBSD、OpenSUSE 13.1、RedHat、Red Hat Enterprise Linux (RHEL)、SUSE Linux 10/11/12、および Ubuntu 10/12/13/14です。
- ECS が提供するパブリックイメージとしてリストされていないオペレーティングシステムイメージは、非標準のプラットフォームイメージです。このようなイメージは、標準のオペレーティングシステムに基づいてはいますが、重要なシステム設定ファイル、基本的なシステム環境、およびアプリケーションに関する標準のオペレーティングシステムの要件には準拠していません。標準以外のプラットフォームイメージを使用する場合は、イメージをインポートする際に次のものしか選択できません。
  - その他の Linux : Alibaba Cloud はこれらのイメージすべてを他の Linux システムとして 識別します。他の Linux タイプのイメージをインポートした場合は、Alibaba Cloud は 作成されたインスタンスを処理しません。イメージを作成する前に DHCP を有効にする

と、Alibaba Cloud は自動的にネットワークを設定します。 インスタンスを作成したら、 コンソールの端末管理機能を使用してインスタンスに接続する必要があります。そして、 手動で IP アドレスとルーターとパスワードを設定します。

カスタマイズされた Linux:カスタマイズされたイメージ。カスタマイズされた Linux イメージをインポートした後、Alibaba Cloud の標準システム設定モードに従ってインスタンスのネットワークとパスワードを設定します。詳細については、「Linuxイメージのカスタマイズ」をご参照ください。

| 項目                   | 標準プラットフォームイメージ                                                                                                    | 非標準プラット                                 |
|----------------------|----------------------------------------------------------------------------------------------------|-----------------------------------------|
|                      |                                                                                                    | フォームイメージ                                |
| 重要なシステム設<br>定ファイルの要件 | <ul> <li>/etc/issue*を変更しないでください。ECS がシステムリリースを正しく識別できず、システム作成の失敗につながります。</li> <li>/boot/grub/menu.lst を変更しないでください。ECSインスタンスを起動できなくなります。</li> <li>/etc/fstabを変更しないでください。例外パーティションをロードできず、ECSインスタンスの起動に失敗します。</li> <li>/etc/shadowを[読み取り専用]に変更しないでください。パスワードファイルを変更できないため、システムの作成に失敗する可能性があります。</li> <li>/etc/selinux/configを変更して SELinux を有効にしないでください。システムが起動しなくなる可能性があります。</li> </ul> | 標準プラット<br>フォームイメージ<br>の要件を満たして<br>いません。 |
| アプリケーション<br>の要件      | インポートしたイメージに qemu-ga をインストールし<br>ないでください。Alibaba Cloud に必要な一部のサービ<br>スが利用できなくなる可能性があります。                                                                                                    | 標準プラット<br>フォームイメージ<br>の要件を満たして<br>いません。 |

# 3.3.3 Linux イメージ用 cloud-init のインストール

インポートされた Linux イメージのホスト名、NTP ソース、および yum ソースが正常に設定さ れることを保証するために、インポートの前にオンプレミスサーバー、仮想マシン、またはクラ ウドホストに cloud-init をインストールすることを推奨します。

## 制限事項

 現在、cloud-init は次の Linux OS をサポートしています。CentOS、Debian、Fedora、 FreeBSD、Gentoo、RHEL (Red Hat Enterprise Linux)、SLES (SUSE Linux Enterprise Server )、Ubuntu。

- オンプレミスサーバー、VM、クラウドホストに cloud-init がインストールされている場合 は、cloud-init のバージョンが 0.7.9 以降であることを確認します。これ以前の cloud-init を 使用しているイメージでは、NTP、ホスト名、および yum で、インスタンスの設定が失敗す る可能性があります。次の手順で cloud-init のバージョンを確認します。
  - 1. オンプレミスサーバー、VM、またはクラウドホストにログインします。
  - 2. cloud-init --version を実行して、cloud-init のバージョンを照会します。

バージョンが 0.7.9 以前の場合は、「 cloud-init のインストール方法」をご参照ください。

#### 前提条件

オンプレミスサーバー、VM、またはクラウドホストに以下のソフトウェアがインストールされて いる必要があります。

- git: cloud-init のソースコードパッケージ
   yum をインストールするコマンド: yum install git
- Python2.7: cloud-init のインストールと実行の基盤

yum をインストールするコマンド: yum install python

• pip: cloud-init のインストールに利用する Python のライブラリ

yum をインストールするコマンド: yum install python-pip

次の例では yum のインストールが使用されています。 zypper や apt-get を使ってパッケージを 管理する場合も、インストール方法は yum と似ています。

#### cloud-init のインストール

次の手順で、cloud-init をインストールします。

- 1. オンプレミスサーバー、VM、またはクラウドホストにログインします。
- **2.** git clone https://git.launchpad.net/cloud-init を実行して、 cloud-init ソースコードパッ ケージをダウンロードします。
- 3. cd cloud-init を実行して、cloud-init ディレクトリに移動します。
- **4.** python setup.py install を実行して、 setup.py をインストールします。setup.py は cloudinit のインストールファイルです。

5. vi /etc/cloud/cloud.cfg を実行し、cloud.cfg 設定ファイルを変更します。

| # The top level settings are used as module<br># and system configuration.                                                                                                    |
|----------------------------------------------------------------------------------------------------|
| <pre># A set of users which may be applied and/or used by various modules # when a 'default' entry is found it will reference the 'default_user' # from the distro configuration specified below users:     - default</pre> |
| <pre># If this is set, 'root' will not be able to ssh in and they # will get a message to login instead as the default \$user disable_root: true</pre>                                                                      |
| <pre># This will cause the set+update hostname module to not operate (if true) preserve_hostname: false</pre>                                                                                                    |
| <pre># Example datasource config # datasource: # Ec2: # metadata_urls: [ 'blah.com' ] # timeout: 5 # (defaults to 50 seconds) # max_wait: 10 # (defaults to 120 seconds)</pre>                                              |
| The modules that run in the 'init' stage cloud_init_modules:                                                                                                    |

cloud\_init\_modulesの設定を、次のように変更します。

# Example datasource config # The top level settings are used as module # and system configuration. # A set of users which may be applied and/or used by various modules # when a 'default' entry is found it will reference the 'default' user' # from the distro configuration specified below users: - default user: name: root lock passwd: False # If this is set, 'root' will not be able to ssh in and they # will get a message to logon instead as the above \$user disable root: false # This will cause the set+update hostname module to not operate (if true) preserve\_hostname: false syslog\_fix\_perms: root:root datasource\_list: [ AliYun ] # Example datasource config datasource: AliYun: support\_xen: false timeout: 5 # (defaults to 50 seconds) max\_wait: 60 # (defaults to 120 seconds) metadata\_urls: [ 'blah.com' ] # # The modules that run in the 'init' stage cloud\_init\_modules:

## トラブルシューティング

イメージから欠如しているライブラリが異なる場合があります。 欠如しているライブラリを pip でインストールし、手順 4 を繰り返します。

six と oauthlib ライブラリがない場合

インストール中に次のメッセージが表示された場合は、Python には six ライブラリがありません。 pip install six を実行し、 pip を使って six ライブラリをインストールします。

File "/root/cloud-init/cloudinit/log.py", line 19, in <module> import six ImportError: No module named s )

• インストール中に次のメッセージが表示された場合は、Python に oauthlib ライブラリがあり

ません。 pip install oauthlib を実行して pip を使って oauthlib ライブラリをインストールします。

File "/root/cloud-init/cloudinit/url\_helper.py", line 20, in <module> import oauthlib.oauth1 as oauth1 ImportError: No module named oauthlib.oaut )

エラーメッセージにライブラリの欠如が出力されていない場合

pip install -r requirements.txt を実行して、cloud-init の requirements.txt ファイルのライブラ リ情報に従って、すべての依存関係のあるライブラリをインストールできます。

# 次のステップ

イメージを ECS にインポートできます。

#### 参照

cloud-init Alibaba Cloud (AliYun)

# 3.3.4 virtioドライバのインストール

ここでは、インポート前にソースサーバーにインストールするためにどのイメージが virtio ドラ イバを必要とするかについて詳しく説明します。

# 手動インストールが不要なイメージ

カスタムイメージをインポートした後で、イメージのオペレーティングシステムが以下の場合 は、Alibaba Cloud は自動的に virtio ドライバを処理します。

- Windows Server 2008
- Windows Server 2012
- Windows Server 2016
- CentOS 6/7
- Ubuntu 12/14/16
- Debian 7/8/9
- SUSE 11/12

initramfs または initrd の一時ルートファイルシステムの回復を省略することができます。

# 手動インストールが必要なイメージ

上記のリストに含まれていない Linux イメージの場合は、イメージをインポートする前に、オン プレミスで virtio ドライバーをインストールする必要があります。

サーバー上の virtio ドライバーの可用性の確認

 virtio ドライバーがすでにサーバーのカーネルに組み込まれているかどうかを調べるため、 grep -i virtio /boot/config-\$(uname -r)を実行します。

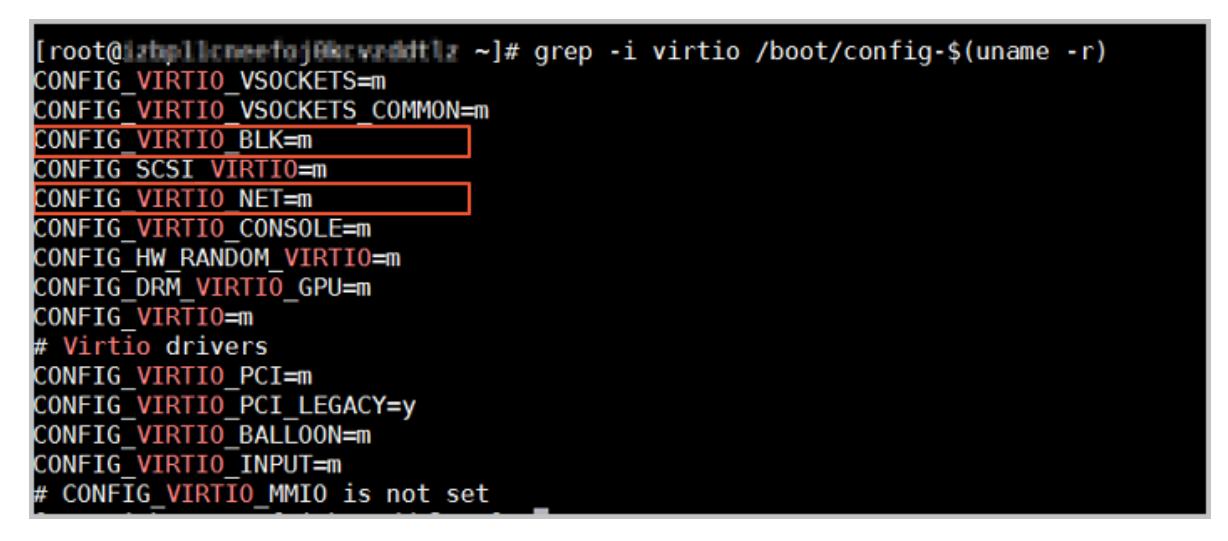

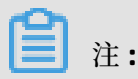

- 出力に VIRTIO\_BLK と VIRTIO\_NET が存在しない場合、virtio ドライバーはカーネルに組み 込まれていません。virtio ドライバーをコンパイルしてインストールするためには、virtio ドライバーをサーバーにインストールして設定する必要があります。
- パラメータ CONFIG\_VIRTIO\_BLK と CONFIG\_VIRTIO\_NET の値が y の場合は virtio ドラ イバーはすでにカーネルに組み込まれています。詳細については、「イメージのインポー トに関する注意事項」と「カスタムイメージのインポート」をご参照ください。
- パラメータ CONFIG\_VIRTIO\_BLK と CONFIG\_VIRTIO\_NET の値が m の場合は、手順 2 に 進みます。

 Isinitrd /boot/initramfs-\$(uname -r).img | grep virtio を実行し、virtio ドライバーが initramfs または initrd の一時ルートファイルシステムでコンパイルされていることを確認し ます。

| [root@iiiiai | leneefoji   | ide e ganadelt i Le | ~]# lsinitrd | /boot  | /initra | am <u>fs-\$(uname</u> -r).img   grep virtio                                                            |
|--------------|-------------|---------------------|--------------|--------|---------|----------------------------------------------------------------------------------------------------|
| Arguments:   | -fadd       | -drivers '          | xen-blkfront | xen-b  | lkfron  | t virtio_blk virtio_blk virtio_pci virtio_pci virtio_console virtio_console'                           |
| - rw-rr      | 1 root      | root                | 7628 5       | Sep 13 | 07:14   | usr/llb/modules/3.10.0-693.2.2.el7.x86 64/kernel/drivers/block/virtio blk.ko.xz                        |
| - rw-rr      | 1 root      | root                | 12820 5      | Sep 13 | 07:15   | usr/lib/modules/3.10.0-693.2.2.el7.x86_64/kernel/drivers/char/virtio_console.ko.xz                     |
| - rw-rr      | 1 root      | root                | 7980 5       | Sep 13 | 07:16   | usr/lib/modules/3.10.0-693.2.2.el7.x86 <sup>64</sup> /kernel/drivers/scsi/virtio <sup>scsi.ko.xz</sup> |
| drwxr-xr-x   | 2 root      | root                | 0 0          | )ct 24 | 14:09   | usr/lib/modules/3.10.0-693.2.2.el7.x86_64/kernel/drivers/virtio                                        |
| - rw-rr      | 1 root      | root                | 4340 \$      | Sep 13 | 07:16   | usr/lib/modules/3.10.0-693.2.2.el7.x86_64/kernel/drivers/virtio/virtio.ko.xz                           |
| - rw-rr      | 1 root      | root                | 9480 5       | Sep 13 | 07:16   | usr/lib/modules/3.10.0-693.2.2.el7.x86 64/kernel/drivers/virtio/virtio pci.ko.xz                       |
| - rw-rr      | 1 root      | root                | 8136 5       | Sep 13 | 07:16   | usr/lib/modules/3.10.0-693.2.2.el7.x86_64/kernel/drivers/virtio/virtio_ring.ko.xz                      |
| [root@interi | Innerfectio | Report Mills        | ~1#          |        |         |                                                                                                    |

道注:

- 上の図によると、依存関係にある virtio.ko、virtio\_pci.ko および virtio\_ring.ko を含む virtio\_blk ドライバーは、一時ルートファイルシステム initramfs にコンパイルされていま す。詳細については、「イメージのインポートに関する注意事項」と「カスタムイメージ のインポート」をご参照ください。
- virtio ドライバーが initramfs にない場合は、イメージのインポートまたは移行の前に initramfs または initrd の一時ルートファイルシステムを回復する必要があります。

一時ルートファイルシステムの回復

virtio ドライバーがカーネルによってサポートされているが、一時ルートファイルシステムにコ ンパイルされていない場合は、一時ルートファイルシステムを回復する必要があります。 ここで は CentOS を使用しています。

• CentOS/RedHat 5

```
mkinitrd -f --allow-missing \
    --with=xen-vbd --preload=xen-vbd \
    --with=xen-platform-pci --preload=xen-platform-pci \
    --with=virtio_blk --preload=virtio_blk \
    --with=virtio_pci --preload=virtio_pci \
    --with=virtio console --preload=virtio console \
```

• CentOS/RedHat 6/7

```
mkinitrd -f --allow-missing \
    --with=xen-blkfront --preload=xen-blkfront \
    --with=virtio_blk --preload=virtio_blk \
    --with=virtio_pci --preload=virtio_pci \
    --with=virtio_console --preload=virtio_console \
    /boot/initramfs-$(uname -r).img $(uname -r)
```

• Debian/Ubuntu

echo -e 'xen-blkfront\nvirtio\_blk\nvirtio\_pci\nvirtio\_console' >> \ /etc/initramfs-tools/modules mkinitramfs -o /boot/initrd.img-\$(uname -r)"

## virtio ドライバーのコンパイルとインストール

- ここでは Red Hat サーバーを使用しています。
- カーネルパッケージのダウンロード
- yum install -y ncurses-devel gcc make wget を実行し、カーネルのコンパイルに必要なコン ポーネントをインストールします。
- 2. uname -r を実行し、4.4.24-2.a17.x86\_64 など、サーバーのカーネルバージョンを照会します。

[root@iZbp1127hr3wi6p2cq9lnbZ ~]# uname -r 4.4.24-2.al7.x86 64

**3.**「公開されている Linux カーネルアーカイブ」にアクセスし、カーネルのソースコードをダ ウンロードします。たとえば、4.4.24 で始まるカーネルバージョンのダウンロードリンクは https://www.kernel.org/pub/linux/kernel/v4.x/linux-4.4.24.tar.gz です。

| ← → C ☆ Secure   https://www.kernel.org/pub/linux/kernel/v4.x/ |                   |           |  |  |  |  |  |  |
|----------------------------------------------------------------|-------------------|-----------|--|--|--|--|--|--|
| Apps                                                           |                   |           |  |  |  |  |  |  |
| linux-4.4.22.tar.sign                                          | 24-Sep-2016 08:13 | 801       |  |  |  |  |  |  |
| linux-4.4.22.tar.xz                                            | 24-Sep-2016 08:13 | 87339320  |  |  |  |  |  |  |
| linux-4.4.23.tar.gz                                            | 30-Sep-2016 08:54 | 132981677 |  |  |  |  |  |  |
| linux-4.4.23.tar.sign                                          | 30-Sep-2016 08:54 | 801       |  |  |  |  |  |  |
| linux-4.4.23.tar.xz                                            | 30-Sep-2016 08:54 | 87355844  |  |  |  |  |  |  |
| linux- <mark>4.4.24</mark> .tar.gz                             | 07-Oct-2016 13:42 | 132983580 |  |  |  |  |  |  |
| linux-4.4.24.tar.sign                                          | 07-Oct-2016 13:42 | 801       |  |  |  |  |  |  |
| linux- <mark>4.4.24</mark> .tar.xz                             | 07-Oct-2016 13:42 | 87357412  |  |  |  |  |  |  |
| linux-4.4.25.tar.gz                                            | 16-Oct-2016 16:05 | 132985513 |  |  |  |  |  |  |

- 4. cd /usr/src/ を実行し、ディレクトリを変更します。
- 5. wget https://www.kernel.org/pub/linux/kernel/v4.x/linux-4.4.24.tar.gz を実行し、イン ストールパッケージをダウンロードします。
- 6. tar -xzf linux-4.4.24.tar.gz を実行し、パッケージを解凍します。
- 7. ln -s linux-4.4.24 linux を実行し、リンクを確立します。
- 8. cd /usr/src/linux を実行し、ディレクトリを変更します。

カーネルのコンパイル

1. 以下のコマンドを実行してドライバーをカーネルにコンパイルします。

make mrproper symvers\_path=\$(find /usr/src/ -name "Module.symvers") test -f \$symvers\_path && cp \$symvers\_path . cp /boot/config-\$(uname -r) ./.config make menuconfig

2. 以下のウィンドウで virtio ドライバーの対応する設定を構成します。

注:

[\*] を選択してカーネルにドライバーを組み込み、[m] を選択してモジュールとしてコンパイ ルします。

a. スペースバーを押して仮想化を選択します。

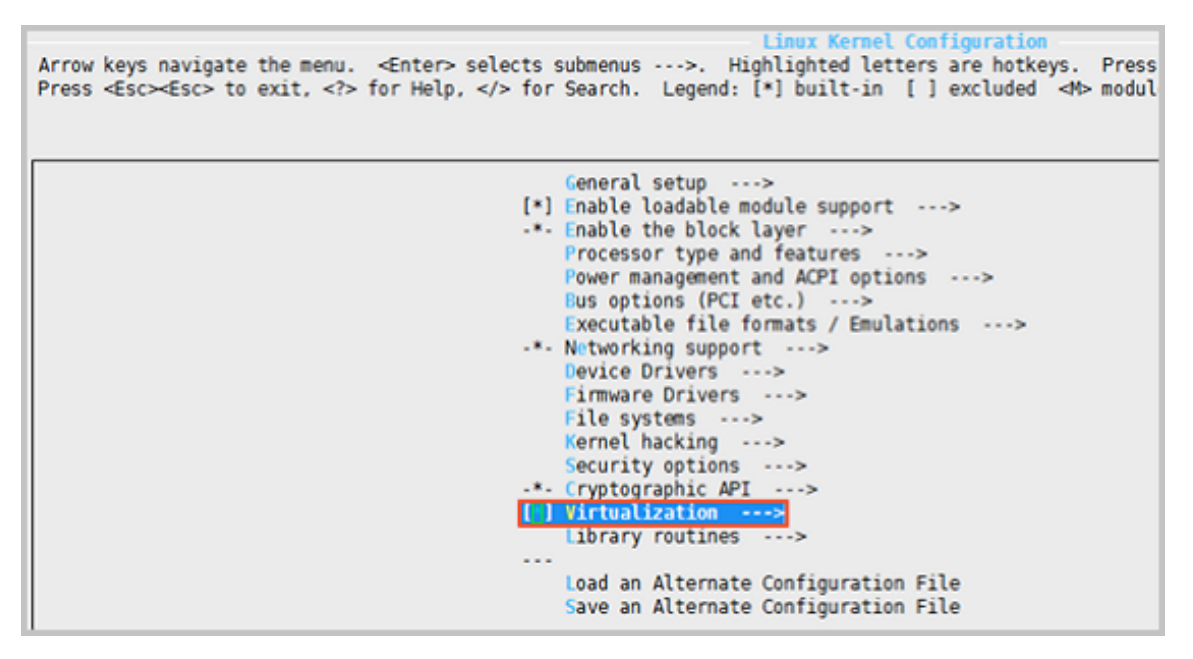

KVM (カーネルベースの仮想マシン)のオプションが選択されていることを確認します。

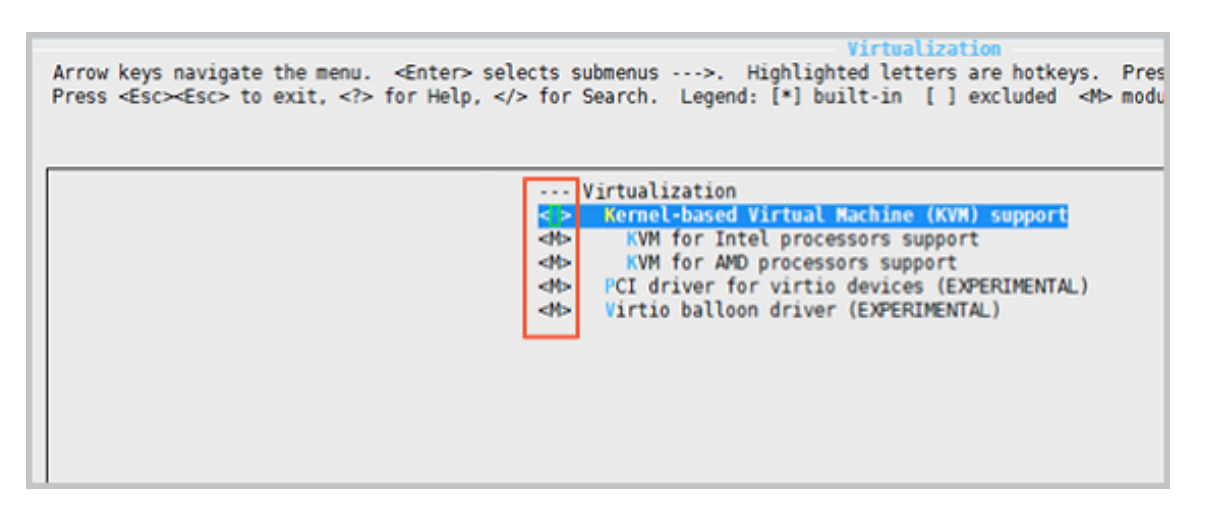

Processor type and features ---> [\*] Paravirtualized guest support ---> --- Paravirtualized guest support (128) Maximum allowed size of a domain in gigabytes [\*] KVM paravirtualized clock

# [\*] KVM Guest support

Arrow keys navigate the menu. <Enter> selects submenus --->. Highlighted letters are hotkeys. Pressing Press <Esc><Esc> to exit, <?> for Help, </> for Search. Legend: [\*] built-in [] excluded <M> module (\*) Paravirtualized guest support [\*] Xen guest support [128) Maximum allowed size of a domain in gigabytes [\*] Enable Xen debug and tuning parameters in debugfs [\*] KVM paravirtualized clock [\*] KVM Guest support -\*- Enable paravirtualization code [] Paravirtualization layer for spinlocks

Device Drivers ---> [\*] Block devices ---> <M> Virtio block driver (EXPERIMENTAL) -\*- Network device support ---> <M> Virtio network driver (EXPERIMENTAL)

**b.** Esc キーを押してカーネル設定ウィンドウを閉じ、ダイアログボックスに従って変更をファ

イル .config に保存します。

- c. virtio ドライバーの対応する設定がすべて正しく設定されているかどうかを調べます。
- d. (オプション) 検査後に virtio ドライバーの構成が確定しない場合は、以下のコマンドを実

行してファイル.config を手動で編集します。

make oldconfig make prepare make scripts make make install

e. 以下のコマンドを実行して、virtio ドライバーがインストールされているかどうかを確認し ます。

find /lib/modules/"\$(uname -r)"/ -name "virtio.\*" | grep -E "virtio.\*" grep -E "virtio.\*" < /lib/modules/"\$(uname -r)"/modules.builtin

🧵 注:

いずれかの出力に virtio\_blk と virtio\_pci.virtio\_console が含まれている場合は、サー

バーに virtio ドライバーが正しくインストールされています。

# 次のステップ

virtio ドライバーをコンパイル後、クラウド移行ツールを用いてサーバーを Alibaba Cloud に移 行します。

# 3.3.5 Linux イメージのカスタマイズ

選択した OS が Alibaba Cloud によってサポートされておらず、cloud-int をインストールでき ない場合、カスタマイズされたイメージを読み込むときには[カスタマイズされた Linux] を選択 します。Alibaba Cloud は、カスタマイズされた Linux イメージを認識されない OS タイプと見 なします (すなわち、ECS インスタンスが最初に起動されるときに必要な標準設定情報が欠如し ています)。 この場合、最初の起動時にインスタンスの自動設定を容易にするために、イメージ をインポートする前にカスタマイズしたイメージに構文解析スクリプトを追加する必要がありま す。

#### 制限事項

- カスタマイズされた Linux イメージの最初のパーティションは書き込み可能であることが必要です。
- カスタマイズされた Linux イメージの最初のパーティションタイプは FAT32、EXT2、EXT3、 EXT4、または UFS である必要があります。
- カスタマイズされた Linux イメージの仮想ファイルのサイズは 5 GiB より大きくなければなり ません。
- カスタマイズされた Linux イメージのセキュリティ要件は次のとおりです。
  - リモートから悪用される可能性がある危険性の高い脆弱性はありません。
  - ECS コンソールの[端末管理] から初めてインスタンスにログインしたとき、後続の操作を 実行する前に、初期のデフォルトパスワード (パスワードがある場合) を変更する必要があ ります。
  - デフォルトの SSH 秘密キーペアはありません。 初期 SSH 秘密キーペアは、Alibaba Cloud によってランダムに生成される必要があります。

#### 手順

**1.**最初のイメージパーティションのルートディレクトリ内に、aliyun\_custom\_image ディレクトリを作成します。

カスタマイズされた Linux イメージを使用して作成されたインスタンスが初めて起動されると き、Alibaba Cloud は設定情報を aliyun\_custom\_image ディレクトリの os.conf ファイルに 書き込みます。 もしファイルがなければ、Alibaba Cloud は自動的に os.conf ファイルを作成 します。

 イメージに構文解析スクリプトを作成して、 os.conf ファイルのシステム設定を解析します。
 スクリプトの書き方の詳細については、「スクリプト構文解析の注意事項」および「構文解析 スクリプト例」をご参照ください。

## os.conf ファイルの例

クラシックネットワークを使用しているインスタンスの場合

hostname=iZ23r29djmjZ password=cXdlcjEyMzQK eth0\_ip\_addr=10.171.254.123 eth0\_mac\_addr=00:8c:fa:5e:14:23 eth0\_netmask=255.255.255.0 eth0\_gateway=10.171.254.1 eth0\_route="10.0.0.0/8 10.171.254.1;172.16.0.0/12 10.171.254.1" eth1\_ip\_addr=42.120.74.105 eth1\_mac\_addr=00:8c:fa:5e:14:24 eth1\_netmask=255.255.255.0 eth1\_gateway=42.120.74.1 eth1\_route="0.0.0.0/0 42.120.74.1" dns\_nameserver="7.7.7.7 8.8.8.8"

| パラメーター         | パラメーターの説明                                               |
|----------------|---------------------------------------------------------|
| hostname       | ホスト名                                                    |
| password       | Base64 でエンコードされたパスワード                                   |
| eth0_ip_addr   | eth0 NIC の IP アドレス                                      |
| eth0_mac_addr  | eth0 NIC の MAC アドレス                                     |
| eth0_netmask   | eth0 NIC のネットワークマスク                                     |
| eth0_gateway   | eth0 NIC のデフォルトゲートウェイ                                   |
| eth0_route     | eth0 イントラネットルートリスト。デフォルトでは、ルートはセ<br>ミコロン (;) で区切られています。 |
| eth1_ip_addr   | eth1 NIC の IP アドレス                                      |
| eth1_mac_addr  | eth1 NIC の MAC アドレス                                     |
| eth1_netmask   | eth1 NIC のネットワークマスク                                     |
| eth1_gateway   | eth1 NIC のデフォルトゲートウェイ                                   |
| eth1_route     | eth1 インターネットルートリスト。デフォルトでは、ルートはセ<br>ミコロン (;) で区切られています。 |
| dns_nameserver | DNS アドレスリスト。デフォルトでは、アドレスはスペースで区<br>切られています。             |

パラメーターについて、次の表に説明します。

VPC を使用しているインスタンスの場合

hostname=iZ23r29djmjZ password=cXdlcjEyMzQK eth0\_ip\_addr=10.171.254.123 eth0\_mac\_addr=00:8c:fa:5e:14:23 eth0\_netmask=255.255.255.0 eth0\_gateway=10.171.254.1 eth0\_route="0.0.0.0/0 10.171.254.1" dns\_nameserver="7.7.7.7 8.8.8.8"

パラメーターについて、次の表に説明します。

| パラメーター         | パラメーターの説明                                               |
|----------------|---------------------------------------------------------|
| hostname       | ホスト名                                                    |
| password       | Base64 でエンコードされたパスワード                                   |
| eth0_ip_addr   | eth0 NIC の IP アドレス                                      |
| eth0_mac_addr  | eth0 NIC の MAC アドレス                                     |
| eth0_netmask   | eth0 NIC のネットワークマスク                                     |
| eth0_gateway   | eth0 NIC のデフォルトゲートウェイ                                   |
| eth0_route     | eth0 イントラネットルートリスト。デフォルトでは、ルートはセ<br>ミコロン (;) で区切られています。 |
| dns_nameserver | DNS アドレスリスト。デフォルトでは、アドレスはスペースで区<br>切られています。             |

# スクリプト構文解析の考慮事項

通常、インスタンスが初めて起動されると、Alibaba Cloud は設定項目に関する情報を最初の パーティションのルートディレクトリにある aliyun\_custom\_image ディレクトリ内の os.conf ファイルに自動的に書き込みます。 カスタマイズされた Linux イメージを設定するには、 そのイメージ内に事前に定義済みである構文解析スクリプトを作成する必要があります。 次 に、Alibaba Cloud は os.conf ファイルからインスタンスに関する設定情報を読み取り、インス タンス設定を完了します。 スクリプト構文解析は、以下の条件が満たされている必要がありま す。

- ・ 自動スタート:構文解析スクリプトは自動的に開始します。そのためには、スクリプトを /etc
   /init.d/ ディレクトリに置きます。
- 設定項目の値のルール: os.conf ファイルの例で説明したように、クラシックネットワークを 使用したインスタンスと VPC を用いたインスタンスとではいくつかの設定項目および設定項 目の数のルールに違いがあります。
- 設定ファイルの読み込みパス: デフォルトでは、最初のパーティションに割り当てられたデバイスの名前は、I/O 最適化および非 I/O 最適化インスタンスを含むカスタマイズされた Linux イメージ用に作成されたインスタンスのタイプによって異なります。したがって、デバイスが最初のパーティションにあることを示すために、uuid または label を使用することを推奨

します。 ユーザーパスワードは Base64 でエンコードされた文字列なので、スクリプトでも Base64 でエンコードされている必要があります。

- ネットワークタイプ:構文解析スクリプトを使用してネットワークタイプを決定する場合、
   eth1\_route または他の eth1 関連の設定項目があるかどうかを確認します。 そのためには、
   クラシックネットワークを使用しているのか VPC を使用しているのかを判断した後、インス
   タンスを解析して処理します。
  - VPC を使用するインスタンスは、os.conf ファイルの eth0\_route パラメーターで指定され たインターネットルートで設定されます。
  - クラシックネットワークを使用しているインスタンスは、 os.conf ファイルの eth1\_route パラメーターが指定するインターネットルートで設定されています。イントラネットルー トは eth0 route パラメーターで指定されています。
- 設定の最適化: os.conf ファイルの設定は、インスタンスのライフサイクル中で1回だけ実行 されます。構文解析スクリプトが正常に実行された後に os.conf ファイルを削除することを推 奨します。構文解析スクリプトは、os.conf ファイル内の設定を読み取らなかった場合、その 設定を実行しません。
- カスタマイズされたイメージの処理: カスタマイズされた Linux イメージに基づいてカスタマ イズされたイメージを作成すると、自動起動を要求するスクリプトも新しいイメージに含まれ ます。 Alibaba Cloud はインスタンスが最初に起動されたときに os.conf ファイル設定を書き 込みます。 その後、構文解析スクリプトは検出時にただちに設定を実行します。
- 設定変更処理: Alibaba Cloud コンソールまたは API を通じてインスタンス設定が変更される
   と、Alibaba Cloud は関連情報を os.conf ファイルに書き込みます。 その後、構文解析スクリプトは構成を再度実行して変更を発行します。

#### 構文解析スクリプトの例

以下では、例として CentOS に使用される構文解析スクリプトを使用します。 スクリプトの内容 は必要に応じて変更できます。 スクリプトを使用する前に、スクリプトがイメージ内で正常にデ バッグされたことをご確認ください。

#! /bin/bash

### BEGIN INIT INFO
# Provides: os-conf
# Required-Start: \$local\_fs \$network \$named \$remote\_fs
# Required-Stop:
# Should-Stop:
# Default-Start: 2 3 4 5
# Default-Stop: 0 1 6
# Short-Description: The initial os-conf job, config the system.
### END INIT INFO

first\_partition\_dir='/boot/'

```
os conf dir=${first partition dir}/aliyun custom image
os_conf_file=${os_conf_dir}/os.conf
load os conf() {
 if [[-f $os_conf_file ]]; then
    . $os_conf_file
    return 0
  else
    return 1
  fi
}
cleanup() {
  # ensure $os_conf_file is deleted, to avoid repeating config system
  rm $os_conf_file >& /dev/null
  # ensure $os_conf_dir is exitst
  mkdir -p $os_conf_dir
}
config_password() {
  if [[ -n $password ]]; then
    password=$(echo $password|base64 -d)
    if [[ $? == 0 && -n $password ]]; then
      echo "root:$password" | chpasswd
    fi
  fi
}
config_hostname
  if [[ -n $hostname ]]; then
    sed -i "s/^HOSTNAME=. */HOSTNAME=$hostname/" /etc/sysconfig/network
    hostname $hostname
  fi
}
config_dns() {
 if [[ -n $dns_nameserver ]]; then
    dns conf=/etc/resolv.conf
    sed -i '/^nameserver.*/d' $dns_conf
    for i in $dns nameserver; do
      echo "nameserver $i" >> $dns conf
    done
  fi
}
is_classic_network() {
  # vpc: eth0
 # classic: eth0 eth1
  grep -q 'eth1' $os_conf_file
}
config network() {
  /etc/init.d/network stop
  config_interface eth0 ${eth0_ip_addr} ${eth0_netmask} ${eth0_mac_addr}
  config route eth0 ${eth0 route}
  if is classic network; then
    config_interface eth1 ${eth1_ip_addr} ${eth1_netmask} ${eth1_mac_addr}
    config_route eth1 ${eth1_route}
  fi
  /etc/init.d/network start
}
config interface
```

```
local interface=$1
```

```
local ip=$2
  local netmask=$3
  local mac=$4
  inteface cfg="/etc/sysconfig/network-scripts/ifcfg-${interface}"
  cat << EOF > $inteface cfg
DEVICE=$interface
IPADDR=$ip
NETMASK=$netmask
HWADDR=$mac
ONBOOT=yes
BOOTPROTO=static
EOF
}
config_default_gateway() {
  local gateway=$1
  sed -i "s/^GATEWAY=. */GATEWAY=$gateway/" /etc/sysconfig/network
}
config_route() {
  local interface=$1
  local route=$2
  route conf=/etc/sysconfig/network-scripts/route-${interface}
  > $route conf
  echo $route | sed 's/;/\n/' | \
while read line; do
      dst=$(echo $line | awk '{print $1}')
gw=$(echo $line | awk '{print $2}')
if ! grep -q "$dst" $route_conf 2> /dev/null; then
        echo "$dst via $gw dev $interface" >> $route_conf
      fi
      if [[ "$dst" == "0.0.0/0" ]]; then
        config_default_gateway
      fi
    done
}
start() {
  if load_os_conf; then
    config_password
    config_network
    config hostname
    config_dns
    cleanup
    return 0
  else
    echo "not load $os_conf_file"
    return 0
  fi
}
RETVAL
case "$1" in
  start)
    start
    RETVAL=$?
  ;;
*)
    echo "Usage: $0 {start}"
    RETVAL=3
```

;;

#### esac

exit \$RETVAL

# 3.3.6 イメージファイル形式の変換

qcow2、RAW、または VHD 形式のイメージファイルのみをインポートできます。 他の 形式のイメージをインポートする場合は、イメージをインポートする前に形式を変換 する必要があります。 ここでは、qemu-img ツールを使用して他のイメージファイル 形式を VHD または RAW に変換する方法について説明します。 qemu-img を使用する と、RAW、qcow2、VMDK、VDI、VHD (vpc)、VHDX、qcow1、または QED を VHD に変換した り、RAW と VHD の間の変換を実装したりすることができます。

#### Windows

次の手順で、qemu-img をインストールしてイメージファイル形式を変換します。

- サーバーまたは VM にログインし、 qemu-img をダウンロードし、インストールを完了します。 インストールパス: C:\Program Files\qemu
- 2. 以下の操作を実行して、qemu-imgの環境変数を作成します。
  - a. [起動] > [コンピュータ] を選択し、次に [プロパティ] を右クリックします。
  - b. 左側のナビゲーションウィンドウで、[システムの詳細設定] をクリックします。
  - c. [システムプロパティ] ダイアログボックスで、[詳細] タブをクリックし、[環境変数] をクリックします。
  - d. [環境変数] ダイアログボックスで、[システム変数] パートの中の[パス] 変数を探し、[編集] をクリックします。 [パス] 変数が存在しない場合は、[新規] をクリックしてください。
     e. システム変数値を追加します。
    - [システム変数の編集] の場合: [変数値] フィールドで、C:\Program Files\qemuを追加 します。異なる変数値はセミコロン (;) で区切ります。
    - [新規システム変数] の場合: [変数名] フィールドに「Path」を入力します。[変数値]
       フィールドに「C:\Program Files\qemu」と入力します。
- **3.** Windows でコマンドプロンプト を開き、qemu-img --help コマンドを実行します。 結果が 正しく表示されれば、環境変数は正常に設定されています。
- **4.** コマンドプロンプト で、**cd** [ソースイメージファイルのディレクトリ] コマンドを実行し、 ディレクトリを変更します。たとえば、「cd D:\ConvertImage」と入力します。

- **5.** qemu-img convert -f qcow2 -O raw centos.qcow2 centos.raw コマンドを実行し、イメージファイル形式を変換します。 ここで、
  - -fの後にソースイメージ形式を指定します。
  - -0 (大文字)の後に変換されるイメージ形式、ソースファイル名、およびターゲットファイル名が続きます。

変換が完了すると、ターゲットファイルはソースイメージファイルがあるディレクトリに表示さ れます。

#### Linux

qemu-img をインストールしてイメージファイル形式を変換するには、次の手順に従います。

- **1.** qemu-img をインストールします。
  - Ubuntu の場合は、apt install gemu-img を実行します。
  - CentOS の場合は、yum install qemu-imgを実行します。
- **2.** qemu-img convert -f qcow2 -O raw centos.qcow2 centos.raw コマンドを実行し、イメージファイル形式を変換します。
  - -fの後にソースイメージ形式を指定します。
  - -O(大文字)の後に変換されるイメージ形式、ソースファイル名、およびターゲットファイル名が続きます。

変換が完了すると、ターゲットファイルはソースイメージファイルがあるディレクトリに表示 されます。

## トラブルシューティング

qemu-img のインストール中にエラーが発生し、不足している依存ライブラリについて明確なプロンプトが表示されない場合は、pip install -r requirements.txt を実行してください。 cloudinit の requirements.txt ファイルに示されているライブラリに基づいて、すべての依存ライブラリをインストールします。

# 次のステップ

カスタムイメージのインポート

# 3.3.7 カスタムイメージのインポート

オンプレミスのイメージファイルを ECS 環境にインポートして、ECS インスタンスの作成やシス テムディスクを変更することができます。

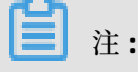

- イメージのインポートにかかる時間は、イメージファイルのサイズと同時タスク数によって 異なります。
- イメージをインポートすると、スナップショットが自動的に生成されます。スナップショット情報は、ECS コンソールのスナップショットページで確認できます。イメージのインポートタスクが完了する前に、スナップショットのステータスは失敗として表示されます。タスクが完了すると、ステータスは自動的に成功に更新されます。スナップショットの容量は、イメージのインポート時に設定されたシステムディスクサイズに関係なく、インポートされたイメージファイルのサイズです。

#### 前提条件

イメージをインポートする前に、次のことを推奨します。

- オンプレミスイメージのインポートの制限事項を理解するために、「イメージのインポートについての注意事項」、「「Linux イメージのカスタマイズ」、「イメージ形式の変換」をご参照ください。
- OSS を有効化します。
- (オプション) RAM サブアカウントを使用している場合は、事前にマスターアカウントに連絡し、AliyunECSImageImportDefaultRoleの権限を取得する必要があります。

## 手順

次の手順で、ECS コンソールにカスタムイメージをインポートします。

- OSS サードパーティ製クライアント、OSS API、または OSS SDK を使用して、準備したカスタ ムイメージをアップロードします。 アップロードするファイルのサイズが 5 GiB より大きい場 合は「マルチパーツアップロード」をご参照ください。
- 2. にログインします。
- 左側のナビゲーションウィンドウで、[スナップショットとイメージ]>[イメージ]を選択します。
- 4. [イメージのインポート] をクリックします。

5. [イメージのインポート] ダイアログボックスで、次のように [アドレスの確認] をクリックし

ま

| す。 | Import Image                                                                                                    |
|----|----------------------------------------------------------------------------------------------------|
|    |                                                                                                    |
|    | When you create an image, a snapshot will be created as well. Because the snapsho will incur snapshot fees.                                         |
|    | How to import an image:<br>1. Perform the following:Activate OSS<br>2. Upload the image file to the bucket in the same region where the image is to |
|    | 3. Authorize the official ECS service account to access your OSS Confirm Addres                                                                     |
|    | <ol><li>Check if the image meets requirements for importing custom images.</li></ol>                                                                |
|    |                                                                                                    |

- [クラウドリソースアクセス認証] ウィンドウで AliyunECSImageImportDefaultRole と AliyunECSExportDefaultRole を選択し、ECS サービスが OSS リソースにアクセスするのを許 可するために [認証ポリシーの確認] をクリックします。
- 7. イメージページで、再び [イメージのインポート] をクリックします。

8. [イメージのインポート] ダイアログボックスで、次の情報を入力します。

- イメージのリージョン: アップロードするイメージファイルの OSS バケットがあるリージョンを選択します。
- OSS オブジェクトアドレス: OSS コンソールからイメージファイルのオブジェクトアドレスをコピーします。詳細については、「オブジェクトのダウンロード」をご参照ください。
- イメージ名: カスタムイメージの名前を入力します。 名前は 2 ~ 128 文字の長さが必要
   で、英字、数字、漢字、ピリオド (.)、下線(\_)、コロン(:)、およびハイフン(-) を含めることができます。
- オペレーティングシステム: [Windows] または [Linux]、すなわちイメージと同じものを選 択します。 非標準のプラットフォームイメージをインポートする場合は、Linux を選択し てください。
- システムディスクサイズ: システムディスクサイズで 40 ~ 500 GiB の範囲です。
- システムアーキテクチャ: 64 ビットオペレーティングシステムの場合は、[x86\_64] を選択します。32 ビットオペレーティングシステムの場合は [i386] を選択します。
- プラットフォーム:オプションは選んだ [オペレーティングシステム] によって異なります。
  - Windows: Windows Server 2003、Windows Server 2008、および Windows Server 2012
  - Linux: Centos、SUSE、Ubuntu、Debian、FreeBSD、CoreOS、Aliyun、カスタマイズ Linux、その他 Linux (選択したエディションがサポートされていることを確認する)。
  - ご使用のイメージ OS が Linux カーネルから開発されたカスタムエディションの場合
     は、にお問い合わせください。
- イメージフォーマット: qcow2、RAW、VHD をサポートします。 Qcow2 または VHD を推 奨します。
- イメージの説明: カスタムイメージの説明を入力します。
- データディスクのイメージの追加: データディスクを含むイメージをインポートする場合
   は、このオプションを選択します。 サポートされているデータディスク容量は、5 ~ 2,000
   GiB です。
- 9. [OK] をクリックします。
- **10.**(オプション) インポート領域のイメージリストにタスクの進行状況を表示できます。 タスク が完了する前に、https://ecs.console.aliyun.com/#/task/region/マネジメントを介してイ ンポートされたカスタムイメージを見つけることができます。必要ならばインポートタスクを キャンセルできます。

ECS APIImportImage を使用してカスタムイメージをインポートすることもできます。

# 次のステップ

カスタムイメージからインスタンスを作成する

## リファレンス

- カスタムイメージに関するよくある質問
- Packer を使用したオンプレミスイメージの作成およびインポート

# 3.4 カスタムイメージをコピーする

本トピックでは、Alibaba Cloud アカウント配下にあるカスタムイメージをコピーする方法につ いて説明します。 このアクションにより、リージョン間で同一の ECS インスタンスを作成でき、 ターゲットインスタンスのシームレスなデータバックアップを実装できます。

#### 背景情報

各イメージはリージョンのリソースであり、カスタムイメージ作成されたリージョンに属しま す。カスタムイメージを使用するシナリオの一覧は以下の通りです。

| シナリオ                                    | 手順                                          | 説明                                                                                                    |
|-----------------------------------------|---------------------------------------------|----------------------------------------------------------------------------------------------------|
| 同じアカウントで<br>別のリージョンに<br>イメージをコピー<br>する  | イメージをコピーする<br>を参照。                          | イメージがコピーされると、対応するスナップ<br>ショットがターゲットリージョンに即座に作成さ<br>れます。 コピー操作が完了すると、固有のイメー<br>ジ ID を持つ新しいイメージがターゲットリー<br>ジョンに生成されます。 |
| 異なるアカウント<br>で別のリージョン<br>にイメージをコ<br>ピーする | イメージをコピーす<br>るおよびイメージを共<br>有するをご参照くださ<br>い。 | イメージをターゲットリージョンにコピーし、<br>ターゲットアカウントに共有します。                                                                           |
| 異なるアカウント<br>で 同じリージョン<br>にイメージを共有<br>する | イメージを共有するを<br>ご参照ください。                      | この操作では、新しいイメージは作成されませ<br>ん。 共有後もイメージの所有者は変わりませ<br>ん。                                                                 |

# 制約事項

カスタムイメージをコピーする前に、次の点をご確認ください。

カスタムイメージのみ、別のリージョンにコピーすることができます。異なるタイプのイメージをコピーする場合は、まずそのイメージを使用してインスタンスを作成し、次にそのイ

ンスタンスを使用してカスタムイメージを作成する必要があります。次に、新しく作成した カスタムイメージをターゲットリージョンにコピーすることができます。

- イメージがコピーされると、対応するスナップショットがターゲットリージョンに同時に生成され、次にそのスナップショットに基づいてカスタムイメージが生成されます。したがって、ソースリージョンとターゲットリージョン間でデータトラフィックが発生します。現在、このトラフィックに料金は課金されません。最新の請求に関する情報については、Alibaba Cloudの公式Webサイトで最新情報をご参照ください。
- ターゲットリージョンに作成されたカスタムイメージは、元のカスタムイメージと同じ設定に なります。ただし、関連する役割の権限およびサービスの承認に関する情報、インスタンス ユーザーデータの設定はコピーされません。
- タスク処理の所要時間はネットワーク伝送速度およびキュー内の同時進行中のタスク数によっ て異なります。
- 暗号化されたスナップショットを含むイメージは、別のリージョンヘコピーすることはできません。

#### 手順

1. コピーするカスタムイメージを選択します。 [タイプ]は [カスタムイメージ]である必要があり ます。次に、[操作]の列にある[イメージをコピーする]をクリックします。

注:

カスタムイメージのサイズが 500 GiB を超える場合、[イメージをコピーする]をクリックする と、チケットを作成してサポートセンターに問い合わせをする画面に進みます。これを行う と操作を完了させることができます。

- 2. イメージをコピーするのダイアログボックスで、選択した画像のIDがターゲットイメージであることを確認したら、次の設定を行ってください。
  - a. [ターゲットリージョン]を選択します。
  - **b.** ターゲットリージョンに表示されている [カスタムイメージの名称]および [カスタムイメージの説明]を入力します。
  - **c.** [OK]をクリックします。
- 3. (任意)ターゲットリージョンに切り替えて、進行状況を確認します。 100 % と表示されて いる場合はイメージが正常にコピーされています。

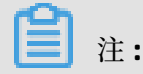

[進行状況]が 100% ではない場合、[ステータス]は [作成中]です。 この場合は、[コピーを キャンセルする]をクリックして操作を中止することができます。 操作中止後、イメージの情 報はターゲットリージョンから削除されます。

| In | age Name 🔻 Enter image name | 9    | Sea                | rch 📎    | >Tag       |                     |          |          |                                                                           |
|----|-----------------------------|------|--------------------|----------|------------|---------------------|----------|----------|---------------------------------------------------------------------------|
|    | Image ID/Name               | Tags | Image Type         | Platform | System Bit | Creation Time       | Status   | Progress | Actions                                                                   |
|    | copyImageTest               | ۲    | \$<br>Custom Image | CentOS   | 64Bit      | July 5, 2018, 15:20 | Creating | 43%      | Modify Image Description   Related Instances<br>Cancel Copy   Share Image |

また、ECS API の CopyImage および CancelCopyImage を実行して、後続の操作を行うこと も可能です。

#### 次のステップ

イメージのステータスが [使用可能]の場合は、イメージを使用してインスタンスを作成したり、 またはシステムディスクを変更することができます。

ターゲットリージョンにコピーされたすべてのスナップショットを表示することもできます。

# 3.5 イメージの共有

カスタムイメージを作成後、そのイメージを他の Alibaba Cloud ユーザーと共有ができます。共 有イメージは、新しいユーザーが ECS により早く適応し、そのカスタムイメージに基づいて ECS インスタンスをすばやく作成し業務環境を設定できるようになることに役立ちます。 さらに、共 有イメージは、イメージが共有されるアカウントのイメージクォータを消費しません。

#### 注意

自分が作成したカスタムイメージのみを共有でき、他のユーザが作成して共有したカスタムイ メージは共有できません。 各カスタムイメージは、同じ Alibaba Cloud リージョン内の最大 50 人のユーザーと共有できます。 すなわち、イメージをリージョンを越えて共有することはできま せん。

イメージを共有する前に、機密のデータとファイルがすべてイメージから削除されていることを 確認してください。

**道**注:

共有イメージの整合性とセキュリティは保証されていません。 共有イメージを使用する前に、 信頼できるアカウントによって共有されているイメージのみを使用するようにしてください。 加えて、リスクはご自身で負うものとします。 共有イメージに基づいてインスタンスを作成し たら、イメージの完全性とセキュリティを確認するために、必ずインスタンスの接続を行ってく ださい。

共有イメージの制限事項

カスタムイメージが他のアカウントと共有されている場合は、そのイメージを削除する前にその イメージのすべての共有関係を削除する必要があります。共有カスタムイメージを削除した後、

- 共有イメージを使用しているユーザーは、ECS コンソールまたは ECS API を介してイメージを 見つけることができなくなり、ECS インスタンスの作成やシステムディスクの交換にもイメー ジを使用できなくなります。
- 共有イメージから作成された ECS インスタンスは、システムディスクを再初期化できません。

## イメージの共有

以下の手順でECS コンソールでイメージを共有します。

- **1.** ECS コンソールにログインします。
- 2. ターゲットリージョンを選択します。
- 左側のナビゲーションウィンドウで、[スナップショットとイメージ]>[イメージ] を選択します。
- 4. "操作" 列から対象の [カスタムイメージ][イメージの共有] をクリックします。

| Cu  | stom Images                      | Public Images      | Share | Image         |          |                |                     |           |          |                                                                                              |                        |        |
|-----|----------------------------------|--------------------|-------|---------------|----------|----------------|---------------------|-----------|----------|----------------------------------------------------------------------------------------------|------------------------|--------|
| Ima | ge Name 🔻                        | Search by image na | ime.  |               | Search   | €¥Tag          |                     |           |          |                                                                                              | <u>.</u>               | ٥      |
|     | ID/Name                          |                    |       | Туре          | Platform | Bit Size of OS | Created At          | Status    | Progress |                                                                                              | Acti                   | ons    |
|     | m-scheligzsetzt<br>cogyimageteet | exe4 🚺             | ۵     | Custom Images | Ubuntu   | 64Bit          | 26 July 2017, 11.34 | Available | 100%     | Create Instance   Delete Image   Modify Des<br>Related Instances   Copy Image<br>Share Image | criptic<br><u>More</u> | n<br>▼ |
|     | Delete Image                     | e Edit Tag         |       |               |          |                |                     |           | Tota     | al: 1 item(s), Per Page: 20 🔻 item(s) Export Image                                           |                        |        |

5. ポップアップダイアログボックスで、[アカウントタイプ] ドロップダウンリストから [Alibaba Cloud アカウント ID] を選択します。次に、[アカウント] ボックスにイメージを共 有するアカウント ID を入力します。 詳細については「付録: アカウントIDの取得方法」をご 参照ください。

| Share Image ⑦ Share custom images                   | $\times$ |
|-----------------------------------------------------|----------|
| You have already shared this image with 0 accounts. |          |
| Account Type: Alibaba Cloud Account ID 🔻 *Account:  |          |
| Share Image                                         |          |

# 注:

アカウントのイメージの共有を停止する場合は、アカウントの横にある [共有解除] をクリッ クします。共有を中止した後、そのアカウントはイメージの検索と使用ができなくなりま す。すなわち、アカウントはすでに共有イメージを使ってインスタンスを作成しているの で、そのインスタンスでシステムディスクを再初期化することはできません。

6. (オプション) イメージを共有するアカウントの場合、これらのアカウントは ECS コンソール で [スナップショットとイメージ]>[イメージ]>[イメージの共有] で同じリージョンにある共 有イメージを表示できます。

また、ECS API の ModifyImageSharePermission と DescribeImageSharePermission を使用し てイメージを共有することもできます。

## 次のステップ

イメージを他のユーザーと共有した後、それらのユーザーはそのイメージを使用して1つ以上の インスタンスを作成できます。

- **1.** ECS コンソールにログインします。
- 2. 1 つ以上のインスタンスの生成は、クイックスタートの「#unique\_49インスタンスを生成する」をご参照ください。 この手順では [共有イメージ] を選択してください。

| Image * | Public Image         | Custom Image | Shared Image | Marketplace Image |
|---------|----------------------|--------------|--------------|-------------------|
|         | Select a shared imag | je           | ^ O          |                   |
|         | copyImageTest        |              |              |                   |

また、共有イメージを#unique\_7に使用することもできます。

#### 付録:アカウントIDの取得方法

次の手順でアカウントIDを検索します。

- **1.** ECS コンソールにログインします。
- 2. アバターの上にマウスを置き、アカウントメニューから [セキュリティ設定] をクリックします。
- 3. 表示されるページでは、アカウント ID は右側に次のように表示されます。

| Account Management   | Security Settings |                                                             |
|----------------------|-------------------|-------------------------------------------------------------|
| Security Settings    |                   | Login Account : fun (You have passed identity verification) |
| Basic Information    | 1.1               | Account ID : 155 7                                          |
| Contact Management   |                   | Registration Time : 08-15-2017 14:33:00                     |
| Real Name Authentica | Change Avatar     |                                                             |

# 3.6 カスタムイメージのエクスポート

このトピックでは、イメージをエクスポートする際に考慮が必要な事項、および Alibaba Cloud カスタムイメージをエクスポートする方法について説明します。

 OSSを有効化し、OSSバケットがカスタムイメージと同じリージョンで使用できることを確認 してください。詳細については、「#unique\_51」をご参照ください。

 注: カスタムイメージをエクスポートすると、OSSストレージとトラフィックのダウンロード料 金が発生します。詳細については、「#unique\_52」をご参照ください。

- この操作では、Alibaba Cloud Marketplace イメージから作成されたカスタムイメージをエク スポートできません。
- Windows Server オペレーティングシステムが含まれたカスタムイメージはエクスポートできません。
- エクスポートするカスタムイメージには、最大4つのデータディスクのスナップショットのみ を含めることができます。各データディスクのサイズは 500 GiB 以下とする必要があります。

カスタムイメージをエクスポートする前に、以下の事項を考慮してください。

- エクスポートされたカスタムイメージにデータディスクのスナップショットが含まれていると、OSS に複数のファイルが表示されます。 名前に system が含まれるオブジェクトは、システムディスクのスナップショットです。 名前に data が含まれるオブジェクトは、データディスクのスナップショットです。 データディスクスナップショットの ID は、ソースデータディスクのマウントポイント (xvdb および xvdc など)です。
- エクスポートされたイメージを使用して同じ構成のインスタンスを作成する場合は、/etc/ fstab に記録されたファイルの保存場所と保存スペースの分割方法が、エクスポートされた データディスクのスナップショット情報と一致していることを確認する必要があります。
- カスタムイメージのエクスポートに必要な時間は、イメージファイルのサイズとキュー内のエクスポートタスクの数によって異なります。
- エクスポートするカスタムイメージを確認します。イメージの [操作]列で、 [詳細] をクリックし、ショートカットメニューから [イメージのエクスポート] を選択します。
  - a) [イメージのエクスポート] ダイアログボックスで、[アドレスの確認] をクリックします。
  - b) [クラウドリソースのアクセス許可] ウィンドウで、[認証ポリシーの確認] をクリック し、ECS に対して OSS リソースへのアクセスを許可します。
- ECS コンソールのホームページに戻り、再度 [イメージ] ページに移動します。エクスポート するカスタムイメージを確認します。イメージの [操作]列で、 [詳細] をクリックし、ショー トカットメニューから [イメージのエクスポート] を選択します。
- 3. [イメージのエクスポート] ダイアログボックスで、以下のパラメーターを設定します。
  - OSS バケットアドレス:カスタムイメージと同じリージョンに属する OSS バケットを選択 します。
  - OSS オブジェクトプレフィックス:カスタムイメージのオブジェクト名のプレフィックス を設定します。たとえば、Demoをプレフィックスとして設定した場合、OSS バケットに 表示されるエクスポートされたイメージファイルの名前は Demo-[###########]となり ます。
- 4. [OK] をクリックして、カスタムイメージをエクスポートします。

エクスポートタスクは、タスクが完了する前であればいつでもキャンセルできます。 ECS コン ソールの [タスク] ページに移動し、指定したリージョンのタスクを確認し、タスクをキャンセ ルします。

• OSS コンソールにログインして、エクスポートタスクの結果を照会します。

カスタムイメージをダウンロードします。詳細については、「#unique\_45」をご参照ください。

注:

エクスポートされたカスタムイメージのデフォルトのフォーマットは .raw.tar.gz です。解凍 後のフォーマットは .raw です。 ローカルコンピューターで Mac OS Xシステムを実行してい る場合、GNU Tar を使用してイメージを解凍することを推奨します。

**関連情報** #unique 53

#unique\_54

# 3.7 カスタムイメージの削除

不要になったカスタムイメージは削除できます。

## 手順

- 1. ECS コンソールにログインします。
- 2. 対象のリージョンを選択します。
- 3. 左側のナビゲーションウィンドウで、[イメージ]を選択します。
- 削除したいイメージを選択します。 イメージタイプは、カスタムイメージである必要があり ます。
- 5. [削除]をクリックします。

| Home                     | Products -        | Search Q 🜲 Billing Management Enterprise English                                                                                                    |    |
|--------------------------|-------------------|----------------------------------------------------------------------------------------------------|----|
| Elastic                  | Compute Serv      | Image List       China North 1 (Qingdao)       China North 2 (Beijing)       China North 3 (Zhangjiakou)       China North 5 (Huhehaote)       C       Import Image                  |    |
| Oven                     | riew 🏠            | China East 1 (Hangshoo) China East 2 (Shanghai) China South 1 (Shenzhen) Hong Kong(China) Asia Pacific NE 1 (Tokyo)                                                                  |    |
| Insta                    | nces              | Asia Pacrfic SE 1 (Singapore) Asia Pacrfic SE 2 (Sydney) Asia Pacrfic SE 3 (Kuala Lumpur) Asia Pacrfic SU 1 (Mumbai)                                                                 |    |
| Auto                     | Scaling           | US East 1 (Virginia) US West 1 (Silcon Valley) Middle East 1 (Dubai) EU Central 1 (Frankfurt)                                                                                        |    |
| • Block                  | Storage           |                                                                                                    |    |
| <ul> <li>Snap</li> </ul> | shots & Images    | Images Public Image Share Images Image market                                                                                                    |    |
| Sna                      | pshots            | Notes: Currently, you are using a free trial of the image function. You have already created 14 custom images, and you can still create 786 more. Images are created from snapshots. |    |
| Sna                      | pshot Chain       |                                                                                                    |    |
| Aut                      | omatic Snapshot P | Image Name * Enter Image name Search *Tag                                                                                                    | ſ  |
| Sna                      | oshot Package     | E Image ID/Name Image Type Platform System Bit Creation Time Status Progress Action                                                                                                  | 15 |
| Im                       | ages              |                                                                                                    |    |
| <ul> <li>Netw</li> </ul> | orks & Security   | ExpertimageOemo € Custom Image CentOS 648it 2017-11-27 14:01:21 Available 100% Copy Image Description   Railabel Instances                                                           |    |
| Net                      | work Interfaces   |                                                                                                    |    |
| Sec                      | urity Groups      | Delete Tags     Total: 7 item(s) , Per Page: 20 * item(s)      « < 1 > >                                                                                                    |    |
| Ken                      | Daire             |                                                                                                    |    |

6. ダイアログボックスで、[OK] をクリックします。

# よくある質問

ECS インスタンスの作成元となる指定のカスタムイメージを削除できますか?

はい。イメージを強制削除することができます。 ただし、カスタムイメージを削除した後はイン スタンスを #unique\_25 できません。

| Notice | ? ×                                                                                                    |
|--------|----------------------------------------------------------------------------------------------------|
| ?      | Operation will be executed on the selected $1 \text{ Image}(s) \sim .$ Are you sure you want to proceed?                                                                             |
|        | I want to : O Delete  Force Delete                                                                                                    |
|        | After you force the image to be deleted, the instance created with that image will not be able to reinitialize the system disk.       Image will not be compared to the system disk. |
|        | If you delete this image, you cannot re-initialize the system disk of the $1 \text{ instance}(s) \sim \text{ using this image.}$                                                     |
|        | OK Cancel                                                                                                    |

# 4 マーケットプレイスイメージ

Alibaba Cloud Marketplace のイメージは、ECS (Elastic Compute Service) インスタンスのイン ストールディスクと同じです。 マーケットプレイスイメージを使用すると、ECS インスタンスお よびプレインストールされているソフトウェアアプリケーションの実行環境をすばやく取得でき ます。 このようなイメージは、サイトのデプロイメント、アプリケーション開発、および視覚化 された管理に使用できます。 マーケットプレイスのイメージを使用すると、ECS インスタンスを そのまま使用できるため、コストを削減できます。

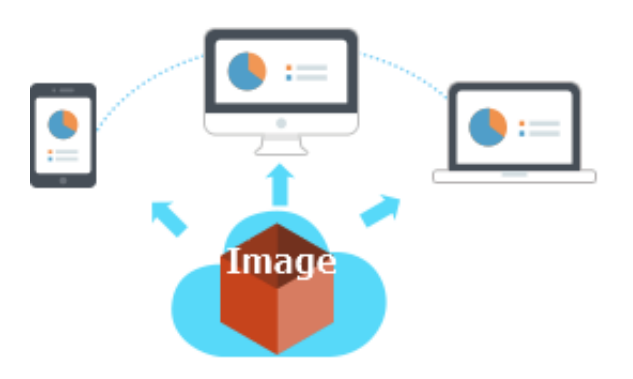

# インスタンスを作成する際のマーケットプレイスイメージの選択

ECS インスタンスに慣れていない場合は、マーケットプレイスイメージを使用することを推奨し ます。 次の手順で、マーケットプレイスイメージをデプロイします。

**1. ECS 購入ページに進みます。** 

イメージを選択して設定します。詳細は、「インスタンスの作成」をご参照ください。次に、[イメージ]の設定ページで、[マーケットプレイスイメージ]>[イメージマーケットから選択(オペレーティングシステムを含む)]を選択します。

| 1                                                                                                    | 2                                 | 3                               | >                                  |
|----------------------------------------------------------------------------------------------------|-----------------------------------|---------------------------------|------------------------------------|
| Go to purchase page                                                                                                    | Choose marketplace<br>images      | Complete other configurations   | Ready to use<br>No more deployment |
| O     Networking (Req 3) System Configur: Basic Configurations (Required)                                                                                                    | Grouping (5) Preview (Required)   |                                 |                                    |
| Image *     Conton Image     General Conton Image     General Conton     Theorem Image     fearch (in     Image Image Ima | Shared Image Marketplace Image () | Custom Image Share              | d Image Marketplace Image ⑦        |
| Storage  Disk specifications and performance Utra Disk Utra Disk Utra Disk                                                                                                    | 2 📰 Select fro                    | m image market (including opera | ting system)                       |
| Guide to selecting SSD Disk/Ultra Disk/Bas<br>> Data Disk 0/26                                                                                                    | c Disk, Learn More>               |                                 |                                    |
| Duration 1 Manthé) v Totali \$ 43.830 USD                                                                                                    | Next: Networking Preview          |                                 |                                    |

## Alibaba Cloud マーケットプレイスからのイメージの購入とインスタンスの作成

- 1. 「Alibaba Cloud Marketplace」に進みます。
- 2. 必要なイメージを選択して [今すぐ購入] をクリックします。
- 3. 続行する前に、Alibaba Cloud コンソールへのログインが必要な場合もあります。

|                                                                          | (                                | 1                                                                                                    | 2                                                 | •••••                                                              |                                                    |                                                      |                  |  |  |
|--------------------------------------------------------------------------|----------------------------------|----------------------------------------------------------------------------------------------------|---------------------------------------------------|--------------------------------------------------------------------|----------------------------------------------------|------------------------------------------------------|------------------|--|--|
|                                                                          | Go to marketplace Choose marketp |                                                                                                    |                                                   |                                                                    | lace image Ready to use<br>No more deployment      |                                                      |                  |  |  |
| Commerciant (%)<br>And the transmission from<br>Marketplace All Products | Help & FAQ                       | Consele<br>Contact to                                                                                                    | Login <u>Ime Account</u><br>Q Sign Up as a Selfer | Product Det<br>Image ID co<br>Image version<br>Region<br>Median Ex | alls Pricing Suppor                                | Reviews & Ratings<br>Image ID<br>Image ID            | Choose Your Plan |  |  |
| Software Infrastructure (148 result                                      | ls)                              | 3                                                                                                    |                                                   | EU Centra<br>North Chi                                             | al 1 (Frankfurt)<br>ina 2                          | m-gw8dq50o59ike8175i29<br>m-25fj2vou3                | _                |  |  |
| X image                                                                  | 0                                | Wordpress on LAMP Upuntu 14.04 04015 powered by<br>IGS<br>★★★★ (13/5)<br>Integrated with one of the world's most popular web publishing<br>platforms for building blogs and                            | +Albaba Cloud Usage Fees                          | US West<br>China No<br>South Chi                                   | 1 (Silicon Valley)<br>rth 3 (Zhangjiakou)<br>ina 1 | m-u1p7v4pu1<br>m-8vb967qj24g4fcmixn0r<br>m-943vg3laf |                  |  |  |
| FREE Bring Your Own License Hourly Monthly                               |                                  | Delivery Method Image Base Operating System: Inux<br>Seller: NFINITY GLOBAL SOLUTIONS PTE LTD                                                                                                    | \$ 44 USD/Month                                   | North Chi<br>East Chin                                             | na 1<br>a 2                                        | m-28it77nh2<br>m-11kvffiqp<br>m-62vo0c7h4            |                  |  |  |
| Delivery Method                                                          | redhat.                          | 後 宗 宗 宗 後 (1975)<br>Red Hal Enterprise Linux (194EL) is a stable, high-performance, enterprise<br>level operating system<br>Delivery Method: Image Base Operating System: Inux<br>Beller: Albabe Cloud | AADada COud Usage Fees                            | East Chin                                                          | a1                                                 | m-233grtsrx                                          |                  |  |  |
|                                                                          |                                  |                                                                                                    |                                                   | Pricing<br>Region: Not                                             | th China 1 - Purchase Plan                         | Subscription +                                       |                  |  |  |

4. イメージを選択して設定します。詳細は、「インスタンスの作成」をご参照ください。

## マーケットプレイスイメージを使用したオペレーティングシステムの変更

ECS インスタンスを購入した場合は、次のようにイメージを使用して実行環境のデプロイまたは ソフトウェアアプリケーションのインストールを行います。 🗎 注:

イメージを変更すると、システムディスク上のデータが失われます。 したがって、オペレーティ ングシステムを変更する前にデータをバックアップすることを推奨します。 詳細については「ス ナップショットの作成」をご参照ください。

1. にログインします。

- 2. ターゲットインスタンスを停止します。
- システムディスクの交換ページの [イメージタイプ] の設定で [マーケットプレイスイメージ] を選択します。詳細については「システムディスクの交換 (非公開イメージ)」をご参照くだ さい。

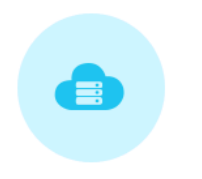

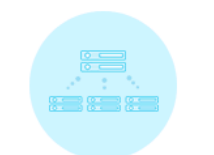

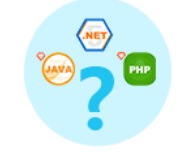

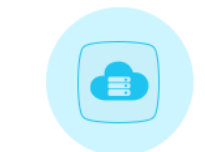

Go to ECS console

Stop the instance and replace the system disk

Choose marketplace images

Reset the ECS instance

# 5 オープンソースツール
## 6 オペレーティングシステムの変更

ECS インスタンス上で稼働中の OS を ECS コンソール上で他の OS へ変更することができます。 オペレーティングシステムを変更するためには、インスタンスのシステムディスクを変更する必 要があります。

- カスタムイメージを使用する場合は、システムディスク (カスタムイメージ)の変更 をご参照 ください。
- パブリックイメージを使用する場合は、システムディスク (パブリックイメージ)の変更 をご 参照ください。

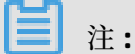

現在、中国本土以外のリージョンでホストされるインスタンスは Linux と Windows 間での OS の変更をサポートしていません。 その場合、Windows のバージョン変更または Linux 同士の OS 変更のみ可能です。